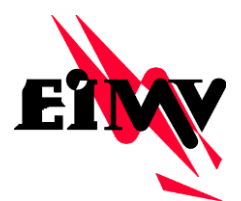

### ELEKTROINŠTITUT MILAN VIDMAR

Inštitut za elektrogospodarstvo in elektroindustrijo, Ljubljana Oddelek za vodenje in delovanje elektroenergetskih sistemov

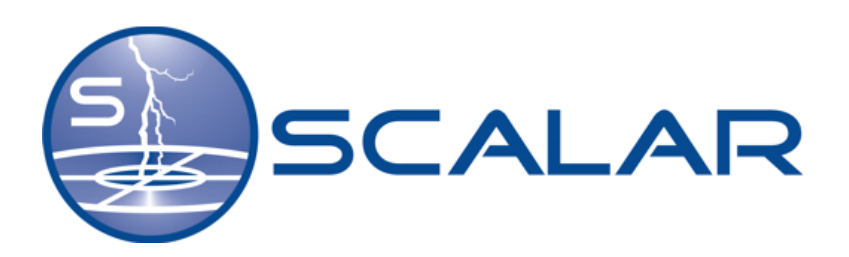

# NAVODILA ZA UPORABO

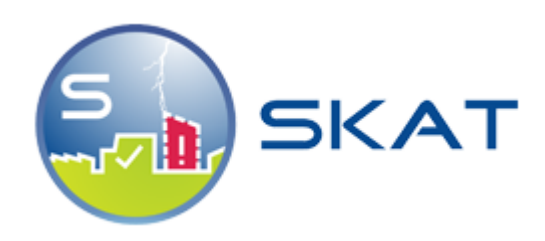

Ljubljana, december 2019

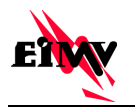

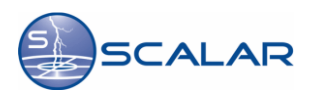

© Elektroinštitut Milan Vidmar, 2019

Vse pravice pridržane. Nobenega dela dokumenta se brez poprejšnjega pisnega dovoljenja avtorja ne sme ponatisniti, razmnoževati, shranjevati v sistemu za shranjevanje podatkov ali prenašati v kakršnikoli obliki ali s kakršnimikoli sredstvi. Objavljanje rezultatov dovoljeno le z navedbo vira.

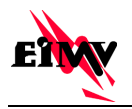

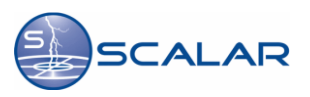

# Lastniške opombe

JAVA® je blagovna znamka Sun Microsystems, Inc. Internet Explorer je blagovna znamka Microsoft®. Netscape Communicator je blagovna znamka Netscape®.

| Naslov dokumenta: | Navodila za uporabo spletne aplikacije <b>SKAT</b>                                                                        |
|-------------------|----------------------------------------------------------------------------------------------------|
| Izvajalec:        | <b>Elektroinštitut Milan Vidmar</b> ,<br>Inštitut za elektrogospodarstvo in elektroindustrijo,<br>Hajdrihova 2, Ljubljana |
| Avtorji navodil:  | Klemen Jevnikar<br>Goran Milev, dipl. inž. el.<br>mag. Stane Vižintin, univ. dipl. inž. el.                               |
| Tisk:             | Elektroinštitut Milan Vidmar                                                                                              |

Datum izdelave:

December 2019

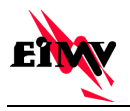

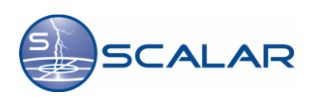

# Kazalo

| 1 | Splošno o spletni aplikaciji SKAT                                       | 7  |
|---|-------------------------------------------------------------------------|----|
| 2 | Programske, stroine in okoliske zahteve                                 |    |
| _ | 2.1 Zahteve po programski opremi                                        |    |
|   | 2.1.1 Spletni Brskalniki                                                | 8  |
|   | 2.2 Zahteve po strojni opremi                                           | 8  |
|   | 2.3 Okoljske zahteve                                                    | 8  |
|   | 2.3.1 Dostop do interneta                                               | 8  |
| 3 | Uporaba spletne aplikacije SKAT                                         | 9  |
|   | 3.1 Prijava v spletno splikacijo SKAT                                   | 9  |
|   | 3.2 Izbira lokacije in podatek o gostoti strel za izbrano lokacijo      | 10 |
|   | 3.3 Shranjevanje in nadaljevanje shranjenega projekta                   | 12 |
|   | 3.4 Izračun tveganja za izbrano lokacijo                                | 13 |
|   | 3.5 Izbira nove lokacije, pomoč in odjava iz sistema                    | 20 |
| 4 | Dodatek                                                                 |    |
|   | 4.1 Splošno o sistemu SCALAR                                            |    |
|   | 4.2 Karta gostote strel                                                 | 23 |
|   | 4.3 Izračun gostote strel po metodi z upoštevanjem elipse napake        | 23 |
|   | 4.4 Nastanek strele                                                     | 24 |
|   | 4.5 Vrste strel                                                         | 24 |
| 5 | Priloge                                                                 |    |
| - | 5.1 Priloga A: Poročilo o gostoti strel                                 |    |
|   | 5.2 Priloga B: Poročilo vodenje rizika – zaščita pred delovanjem strele | 27 |

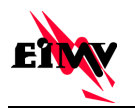

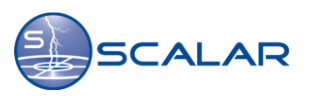

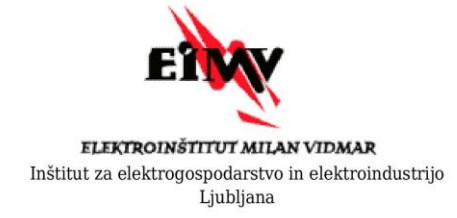

# Vodenje rizika - Zaščita pred delovanjem strele

Poročilo št.: SKAT-20141001-95143-33

Direktor

Ljubljana, 1.10.2014

dr. Boris Žitnik, univ. dipl. inž.el.

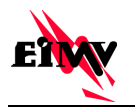

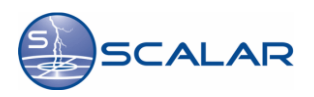

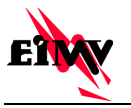

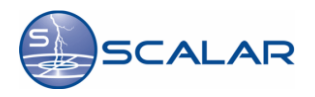

# 1 Splošno o spletni aplikaciji SKAT

Spletna aplikacija **SKAT** (*Spletni KAlkulator Tveganja*) je bila razvita z namenom, da lahko uporabnik za izbrano lokacijo naredi izračun tveganja in koordinira zaščito pred udarom strele. Uporabnik najprej izbere željeno lokacijo, za katero se na podlagi karte gostote strel izračuna gostota strel za izbrano območje. Na podlagi tega podatka, je uporabniku omogočen izračun tveganja za izbrano lokacijo in koordinacija zaščite, ki jo je potrebno opraviti, da je objekt varovan v skladu s standardom. Za zaščito proti udaru strele se uporablja standard EN 62305-2:2010 E.

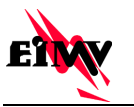

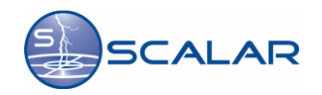

# 2 Programske, strojne in okoljske zahteve

### 2.1 Zahteve po programski opremi

Na računalnik je za normalno delovanje spletne aplikacije **SKAT** potrebno namestiti Java vmesnik, ki prevzame izvajanje javanskih programov

### 2.1.1 Spletni Brskalniki

Znane delujoče različice so: Mozzila Firefox, Internet Explorer, Microsoft Edge

### 2.2 Zahteve po strojni opremi

Za izvajanje spletne aplikacije **SKAT** potrebujemo:

- računalnik Pentium 200 MHz ali slično zmogljiv,
- 64 MB delovnega spomina,
- barvni zaslon z 256 barvami resolucije vsaj 800 x 600 točk in
- miško.

### 2.3 Okoljske zahteve

### 2.3.1 Dostop do interneta

Za delo s spletno aplikacijo **SKAT** nujno potrebujemo dostop do interneta. Vrsta priklopa (*LAN, ADSL*) vpliva le na hitrost prenosa podatkov ne pa tudi na funkcionalnost. Potreben je le https protokol (*TCP 443*) na domeno <u>www.scalar.si</u>.

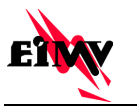

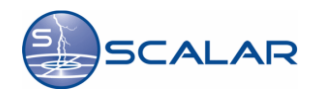

# 3 Uporaba spletne aplikacije SKAT

### 3.1 Prijava v spletno aplikacijo SKAT

V brskalnik vnesemo spletni naslov <u>http://www.scalar.si/skat/login</u> ali pa do spletne aplikacije **SKAT** dostopamo preko domače strani sistema SCALAR <u>www.scalar.si</u>.

Na spletni strani v meniju na desni strani izberemo Prijava naročnikov.

| ■ 43 ∆ Domos/Solar × + ∨                                                                                                    | - ø ×  |
|----------------------------------------------------------------------------------------------------|--------|
| $\leftarrow \rightarrow 0$ @ $\odot$  www.scalar.giv//                                                                                                    |        |
| Domov Storitve Sistem Uporabniki Zanimivosti Kontakt ENG                                                                                                    | Î      |
| Naročilo poročila Prijava naročnikov Povezave Novice                                                                                                    |        |
| Podatki v<br>realnem času     Arhivski<br>podatki     Alarmiranje     Statistični<br>podatki     Raziskave in<br>razvoj       Sistem SCALAR udare<br>stred beća na področju<br>obverge ne kalana,<br>topprabil storena<br>zabežene streja ne<br>zabežene streja ne<br>zabežene s |        |
| Promer konsilarita stallaposorda                                                                                                    |        |
| Printer Anteincije Lipada Galjitoroda                                                                                                    |        |
| Podróbno                                                                                                    |        |
| Natečaj M<br>Odgramnom<br>sodetovativ         Al želite dovoliti, da Microsoft Edge shrani in naslednjič izpolni vale geslo za to spletno mesto?         Stravi         Nácoli         ×                                                                                                    | 1451 - |

Slika 3.1 Domača stran sistema SCALAR

Na levi strani izberemo besedilo »Prijava v spletno aplikacijo SKAT«. Nato nam spletna stran omogoči privajo v aplikacijo ali prenos Uporabniških navodil.

| 🖷 📲 🏠 Prijava v spletno aplikac 🛛 + 🗸    |                                                                                                    |                                               |                                                                                                    |                                                                       |                                                                                                    |                           |                                                                               |                                                                                                    |                                                            |              |                        |         | -              | σ          | ×    |
|------------------------------------------|----------------------------------------------------------------------------------------------------|-----------------------------------------------|----------------------------------------------------------------------------------------------------|-----------------------------------------------------------------------|----------------------------------------------------------------------------------------------------|---------------------------|-------------------------------------------------------------------------------|----------------------------------------------------------------------------------------------------|------------------------------------------------------------|--------------|------------------------|---------|----------------|------------|------|
| ← → Ů ŵ © www.scalar.si/sl/prijava-narod | inikov/prijava-v-                                                                                         | spletno-aplikacij                             | io-skat/                                                                                                    |                                                                       |                                                                                                    |                           |                                                                               |                                                                                                    |                                                            |              | □ ☆                    | ⊅≡      | h.             | Ê          | •••• |
|                                          | Domov                                                                                                    | Storitve                                      | Sistem                                                                                                    | Uporabniki                                                            | Zanimivosti                                                                                                    | Kontakt                   |                                                                               |                                                                                                    |                                                            | ENG          |                        |         |                |            | ĺ    |
|                                          |                                                                                                    | sc                                            |                                                                                                    | 7                                                                     |                                                                                                    |                           | Naročilo poročila                                                             | Prijava naročniko                                                                                                   | V Povezave                                                 | Novice       |                        |         |                |            |      |
|                                          | Prija<br><b>Prija</b><br>Prija                                                                            | va v spletni<br>iva v spletni<br>va v spletni | o aplikacijo<br><b>o aplikacij</b> o<br>o aplikacijo                                                                                                    | Strelolsk<br>• SKAT<br>FlashStat                                      | Pi                                                                                                    | ijava v s                 | <b>pletno aplika</b> (<br><b>xT</b><br>etro aplikacijo SKAT<br>uporabo - SKAT | cijo SKAT                                                                                                    |                                                            |              |                        |         |                |            |      |
|                                          |                                                                                                    |                                               |                                                                                                    |                                                                       |                                                                                                    |                           |                                                                               |                                                                                                    |                                                            |              |                        |         |                |            |      |
|                                          | Storitve<br>Podatki v realne<br>Arhivski podatki<br>Alarmiranje<br>Statistični podat<br>Raziskave in razi | m času<br>ki<br>voj                           | Sistem<br>O sistemu SCA<br>Tehnologija si<br>Pretok podatk<br>Sistem SCALAJ<br>Združenja EUC<br>Metode zazna<br>Aplikacije<br>Spletne storitu<br>Service) | LAR<br>tema SCALAR<br>ov<br>Rje član<br>2UD<br>vanja strel<br>re (Web | Uporabniki<br>Elektrogospodarstvo<br>Energetika<br>Telekomunikacije<br>Zavarovalništvo<br>Transport<br>Proizvodni obrati<br>Drugi uporabniki | Zae<br>Nas<br>Vrsi<br>Var | imivosti<br>tanek strele<br>e strel<br>nost pred strelami                     | Kontakt<br>Kontaktirajte nas<br>Telefon-: <u>1886 (01 474 86 01</u><br>Egofta: salalar@elmv;si<br>Kontaktni obrazec | EIMV<br>Elektroinästut N<br>Hajdrihova 2<br>1000 Ljubljana | filan Vidmar |                        |         |                |            |      |
| ਵ ਨ ਸ 📒 🖸 🖕 📲 🤹                          | 8                                                                                                    |                                               |                                                                                                    |                                                                       |                                                                                                    |                           |                                                                               |                                                                                                    |                                                            |              | ∿ ♥ <mark>●</mark> ₩ 0 | 0¶⊒ SLV | 14:5<br>11.3.2 | 52<br>1020 | 1    |

Slika 3.2 Spletna stran za prijava naročnikov

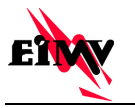

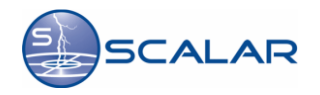

Za prijavo v spletno aplikacijo **SKAT** potrebujemo veljavno **uporabniško ime** in **geslo**, ki nam ga določi administrator aplikacije v skladu s predhodnim dogovorom. Ko vnesemo uporabniško ime in geslo kliknemo na gumb **prijava**.

| SKAT - Spletni kalkulator ( x                                                                                                    |                                       |
|----------------------------------------------------------------------------------------------------|---------------------------------------|
| ← → C 🗋 www.scalar.si/skat/login                                                                                                    | ි <b>=</b>                            |
| SKAT Solani<br>Kalulator<br>Tveganja                                                                                                    | E E E E E E E E E E E E E E E E E E E |
| DOBRODOŠLI!                                                                                                    | PRIJAVA                               |
| Spletni Kalkulator Tveganja - SKAT je spletna aplikacija, ki omogoća izračun tveganja pred udarom strel v skladu s standardom SIST<br>EN 62305-2. Izračun tveganja je interaktiven, pri čemer je vhodni podatek o vrednosti gostote strel vzet iz visokoresolucijske baze                 | Uporabnik:                            |
| gostote, ki se vzarzuje v skiopu sistema SLALAK.<br>SKAT je namenjen projektantom strelovodnih zaščit in prenapetostnih zaščitnih sistemov za vse vrste stavb, za katere je v skladu s<br>standardom porzbno dneci i nordvidne navljški druvnjene stonnje tvenanja zaradi delovanja strel | Prijava                               |
| SKAT je produkt Elektroinštituta Milan Vidmar, oddelka za vodenje in delovanje elektroenergestkih sistemov.                                                                                                    |                                       |
| SKAT © 2011-2014 - EIMV, Slovenija - Vse pravice pridržane - Programska produkcija in tehnična izvedba: ZAKI, d.o.o.                                                                                                    |                                       |
|                                                                                                    |                                       |
|                                                                                                    |                                       |
|                                                                                                    |                                       |
|                                                                                                    |                                       |
|                                                                                                    |                                       |
|                                                                                                    |                                       |
|                                                                                                    |                                       |

Slika 3.3 Prijava v spletno aplikacijo SKAT

## 3.2 Izbira lokacije in podatek o gostoti strel za izbrano lokacijo

Ko se uspešno prijavimo v aplikacijo začnemo z iskanjem lokacije, za katero želimo izračunati tveganje pred udarom strele. Program nam ponudi slednje možnosti za iskanje lokacije:

- Iskanje z Gauss-Krugerjevimi koordinatami
- Iskanje z GPS (*WGS 84*) koordinatami
- Iskanje po obstoječem hišnem naslovu
- Nadaljuj shranjen projekt

Izberemo eno izmed možnosti, vnesemo zahtevane podatke in iskanje potrdimo s klikom na gumb **Najdi** *izbrano lokacijo*. Ko vnesemo podatke o izbrani lokaciji, se na desni strani okna pojavi zemljevid z našo lokacijo, kjer se lahko prepričamo, da je to res lokacija, ki nas zanima. Ko se prepričamo, da je to naša izbrana lokacija kliknemo na gumb **Potrdi lokacijo**.

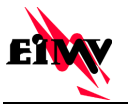

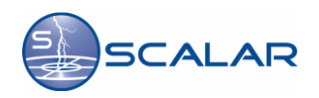

| SKAT - Spletni                                                          | i kalkulator t                                                                                                    |                                                        |                                                                                                    |                                            |
|-------------------------------------------------------------------------|----------------------------------------------------------------------------------------------------|--------------------------------------------------------|----------------------------------------------------------------------------------------------------|--------------------------------------------|
|                                                                         | SICAT Spletni<br>Kalkulator<br>Tveganja                                                                                  | lection                                                | abnik: klemenj Št. žetonov: 12                                                                                      | Pormoč Odjava ELEKTROINŠTITUT MILAN VIDMAR |
| Iskanje z Ga<br>Iskanje po obr<br>Občina/mesto:<br>Ulica:<br>Hišna št.: | uss-Krugerjevimi koordinatami<br>stoječem hišnem naslovu<br>LUUBLJANA<br>HAJDRIHOVA ULICA<br>2<br>Najdi izbrano lokacijo | Iskanje z GPS (WGS84) koordinatami                     | Iskanje po obstoječem hišn<br>Izbira lokacije<br>Izbran naslov:<br>Hajdrihova ulica 2<br>Lubijan<br>Potrdi lokacijo | em naslov                                  |
|                                                                         | SKAT © 20                                                                                                    | 111-2014 - EIMV, Slovenija - Vse pravice pridržane - F | Programska produkcija in tehnična izv                                                                               | edbar ZAKI, d.o.o.                         |

Slika 3.4 Izbira željene lokacije

Ko potrdimo izbrano lokacijo nas program obvesti, da se za nadaljevanje vzame en **SKAT žeton**. Za nadaljevanje kliknemo na gumb **Potrdi**. Število **SKAT** žetonov je odvisno od predhodnega nakupa.

| SKAT - Spletni | kalkulatort ×           |                                                                                                    |  |  |  |  |
|----------------|-------------------------|----------------------------------------------------------------------------------------------------|--|--|--|--|
| ← → C 🗋        | www.scalar.si/skat/loc  | ation-selection 🔂 🖬                                                                                                    |  |  |  |  |
|                | SKAT                    | Soletni<br>KAlavlator<br>Tveganja<br>Uporabnik: klemenj št. žetonov: 12 Pomoč Odjava <b>ELEXTROINŠTITUT MILAN VIDMAR</b>                               |  |  |  |  |
| Iskanje z Ga   | uss-Krugerjevimi koordi | natami Iskanje z GPS (WGS84) koordinatami Iskanje po obstoječem hišnem naslovu Nadaljuj shranjen projekt                                               |  |  |  |  |
| Iskanje po obs | toječem hišnem naslovu  | Izbira lokacije                                                                                                    |  |  |  |  |
| Občina/mesto:  | LJUBLJANA               | Potrditev lokacije? *                                                                                                    |  |  |  |  |
| Ulica:         | HAJDRIHOVA ULICA        |                                                                                                    |  |  |  |  |
| Hišna št.:     | 2                       | Potrditev vam prikaže gostoto strel za izbrano lokacijo in vam omogoči nadaljevanje v<br>modul za izračun tveganja. Ob tem se vam vzame en SKAT žeton. |  |  |  |  |
|                | Najdi izbrano lokacijo  | Ste prepričani, da želite potrditi izbrano lokacijo?                                                                                                   |  |  |  |  |
|                |                         | Potrdi Prekliči Contra do Prekliči                                                                                                    |  |  |  |  |
|                |                         | ITTE ATTE                                                                                                    |  |  |  |  |
|                |                         | SKAT © 2011-2014 - EIMV, Slovenija - Vse pravice pridržane - Programska produkcija in tehnična izvedba: ZAKI, d.o.o.                                   |  |  |  |  |
|                |                         |                                                                                                    |  |  |  |  |
|                |                         |                                                                                                    |  |  |  |  |
|                |                         |                                                                                                    |  |  |  |  |

Slika 3.5 Potrditev lokacije in nadaljevanje v modul za izračun tveganja

Ko potrdimo izbrano lokacijo nam program poda podatek o gostoti srel za izbrano lokacijo in nam ponudi sledeče možnosti za nadaljevanje:

- Poročilo o lokaciji (PDF)
- Izbira nove lokacije
- Izračun tveganja za izbrano lokacijo
- Odjava

V kolikor nas je zanimal le podatek o gostoti strel za izbrano lokacijo, lahko program zapremo ali pa izberemo novo lokacijo. Vsakič ko izbiramo novo lokacijo se nam vzame en SKAT žeton. Če za izbrano lokacijo želimo poročilo o gostoti strel kliknemo na gumb **Poročilo o lokaciji (PDF)**. Poročilo se izdela avtomatično v PDF formatu in se odpre v novem zavihku. Vzorec poročila je priložen v prilogi A. V kolikor želimo nadaljevati z izračunom tveganja za izbrano lokacijo kliknemo na gumb **Izračun tveganja za izbrano lokacijo**.

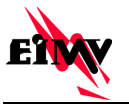

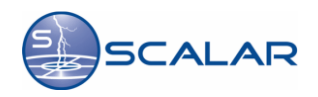

| G SKAT - Spletni kalkulator I x                                                                                                    |
|----------------------------------------------------------------------------------------------------|
| ← → C 🗋 www.scalar.si/skat/location-selection                                                                                                    |
| SKAT Setteri<br>KAlaulator<br>Tveganja<br>Uporabnik Kemenj Št. žetorov. 12 Pomoč Odjava ELEKTROINŠTITUT MILAN VIDMAR                                                                                                    |
| Iskanje z Gauss-Krugerjevimi koordinatami Iskanje z GPS (WGS84) koordinatami Iskanje po obstoječem hišnem naslovu Nadaljuj shranjen projekt                                                                                                    |
| Iskanje po obstoječem hišnem naslovu Izbira lokacije nikova poslava poslav<br>Poslava poslava poslava poslava poslava poslava poslava poslava poslava poslava poslava poslava poslava poslava poslava poslava poslava poslava poslava poslava poslava poslava poslava poslava poslava poslava poslava poslava poslava pos |
| Ulica Halperhova U Lokacija potrjena                                                                                                    |
| Hišna št: 2 Lambda-fi koordinate izbrane lokacije: 14.4908 *, 46.0451 * Vrednost gostote strel (N <sub>0</sub> ): 2.45 n/km <sup>2</sup> /teto St. preostalin SKAT žetonov: 11                                                                                                    |
| Poročilo o lokaciji (PDF) Izbira nove lokacije Izračun tveganja za izbrano lokacijo Odjava Art meto ve sa sa sa sa sa sa sa sa sa sa sa sa sa                                                                                                    |
| THE STATE IN                                                                                                    |
| SKAT © 2011-2014 - EIMV, Slovenija - Vse pravice priorizane - Programska produkcija in tehnična izvedba: ZAKI, d.o.o.                                                                                                    |
|                                                                                                    |
|                                                                                                    |
|                                                                                                    |
|                                                                                                    |

Slika 3.6 Podatek o gostoti strel za izbrano lokacijo in izbira nadaljnjih možnosti

## 3.3 Shranjevanje in nadaljevanje shranjenega projekta

Za izbrano lokacijo smo začeli z izračunom tveganja. Če nam projekta ni uspelo dokončati, nam program omogoča, da projekt shranimo in ga nadaljujemo naslednjič, ne da bi nam ponovno vzel **SKAT** žeton.

Projekt shranimo tako, da v zavihku Možnosti izberemo Shrani projekt.

| CVAT Calabai kalkudakasi w                                                                                                    |                                           |
|----------------------------------------------------------------------------------------------------|-------------------------------------------|
|                                                                                                    | = (~                                      |
| SKAT Spletni<br>Kikulator<br>Tveganja<br>Uporabnik: klemenj Št. žetonov: 16 Izbira lokacije P                                                                                                    |                                           |
| Objekt in okolica Priključki Cone Možnosti Dodatni podatki za poročilo                                                                                                    | REZULTATI Osveži izračun Izdelaj poročilo |
| Vnos podatkov         Shrani projekt       Naloži projekt         Ponastavi začetne podatke         Testni primeri         Izberite testni primer, podatki zanj bodo naloženi v GUI.         E.2 - Podeželska hiša       Rešitev a         Rešitev b         E.3 - Poslovna stavba       Rešitev a | Vmesni rezultati                          |
| SKAT © 2011-2014 - EIMV, Slovenija - Vse pravice pridržane - Programska produkcija in tehnična tzvec                                                                                                    | 8a ZAKI, d.o.o.                           |
| skat-data-20140922dat *                                                                                                    | Pokaži vse prenose ×                      |

Slika 3.7 Shranjevanje začetega projekta

Projekt, ki smo ga shranili, nadaljujemo z izbiro **Nadaljuj shranjen projekt**. Poiščemo mesto, kjer se projekt, ki ga želimo nadaljevati nahaja in kliknemo na gumb **Naloži projekt**.

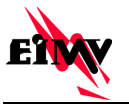

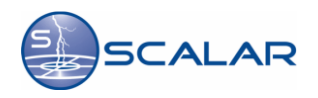

| SKAT - Spletni kalkulator t x                   |                                                                                              |                                                   |
|-------------------------------------------------|----------------------------------------------------------------------------------------------|---------------------------------------------------|
| SKAT Soletni<br>Kakikulator<br>Tveganja         | Uporabnik: <b>klemenj</b> Št. žeto                                                           | nov. 12 Pomoč Odjava Elektronistitut Milan vidmar |
| Iskanje z Gauss-Krugerjevimi koordinatami Iskan | je z GPS (WGS84) koordinatami 🛛 Iskanje po obstoj                                            | ječem hišnem naslovu Nadaljuj shranjen projekt    |
| Nadaljuj shranjen projekt<br>Naloži projekt     | Izbira lok<br>Naloži projekt<br>Izberi datoteko Nobena datoteka ni izbrana<br>Naloži projekt | xacije<br>★                                       |
| SKAT © 2011-2014 -                              | EIN/V. Slovenija - Vse pravice pridržane - Programska produkcija in                          | itehnična izvedba: ZAKI, d.o.o.                   |

Slika 3.8 Izbira in nadaljevanje shranjenega projekta

V kolikor smo z nekim projektom zaključili in želimo nadaljevati z drugim, prej shranjenim projektom, v zavihku *Možnosti* izberemo *Naloži projekt*. Poiščemo mesto, kjer se naš projekt nahaja in kliknemo na gumb *Naloži projekt*.

| SKAT - Spletni kalkulator ( ×                                                            |                                                         |
|------------------------------------------------------------------------------------------|---------------------------------------------------------|
| ← → C 🗋 www.scalar.si/skat/risk-calculator                                               | ☆ =                                                     |
| Scienti<br>Makutator<br>Tveganja<br>Uporabnik klemenj Št. žetonov: 16 Izbira lokacije Pr |                                                         |
| Objekt in okolica Priključki Cone Možnosti Dodatni podatki za poročilo                   | REZULTATI Osveži izračun Izdelaj poročilo               |
| Vnos podatkov                                                                            | Izguba življenja (L1):                                  |
| Shrani projekt         Naloži projekt         Naloži projekt         X                   | R1 <= R1 <sub>T</sub> R1: 7,96-10 <sup>-6</sup>         |
| Testni primeri Izberi datoteko Nobena datoteka ni izbrana                                |                                                         |
| Izberite testni primer, podatki zanj bodo naloženi v C                                   | Izguba javne oskrbe (L2):                               |
| E.2 - Podeželska hiša Rešitev a Rešitev b                                                | R2 <= R2 <sub>T</sub> R2: 0<br>R2 <sub>7</sub> : 0,001  |
| E.3 - Poslovna stavba Rešitev a Rešitev b                                                |                                                         |
|                                                                                          | Izguba kulturne dediščine (L3):                         |
|                                                                                          | R3 <= R3 <sub>T</sub> R3: 0<br>R3 <sub>T</sub> : 0,0001 |
|                                                                                          | Ekonomska izguba (L4):                                  |
|                                                                                          | -                                                       |
| *                                                                                        | ₽ Pokaži vse prenose ×                                  |

Slika 3.9 Izbira in nadaljevanje shranjenega projekta

# 3.4 Izračun tveganja za izbrano lokacijo

Ko začnemo s projektom za izračun tveganja za izbrano lokacijo moramo pred tem vnesti določene parametre objekta, za katerega želimo opraviti izračun.

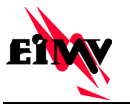

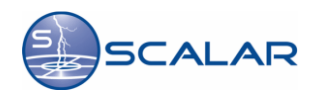

| SKAT - Spletni kalkulator t ×                                                                                                    |                                           |
|----------------------------------------------------------------------------------------------------|-------------------------------------------|
| ← → C 🗋 www.scalar.si/skat/risk-calculator                                                                                                    | ☆<br>■                                    |
| SKAT Soletni<br>KAliulutor<br>Tveganja<br>Uporabnik klemenj Št. žetonov: 17 Izbira lokacije P                                                                         | CODINA ELEKTROINSTITUT MILAN VIDMAR       |
| Objekt in okolica Priključki Cone Možnosti Dodatni podatki za poročilo                                                                                                | REZULTATI Osveži izračun Izdelaj poročilo |
| Dimenzije strukture         Dolžina (L):       m Širina (W):       m Višina (H):       m oz. Ekv. zbirna površina (A <sub>D</sub> ):         m <sup>2</sup>           | Vmesni rezultati                          |
| Ostali atributi objekta       Magnetni oklop na mejah zgradbe     1: Klasičen objekt (hiša, poslovna stavba,)       (KS1).       Števlo ljudi v zgradbi (nj):       1 |                                           |
| Zaščitni ukrepi objekta                                                                                                    |                                           |
| LPS 1: Zgradba ni śčitena z LPS<br>(Pg):                                                                                                    |                                           |
| Okoljski vplivi Vrednost gostote strel (Ng): 1.99 nitm <sup>2</sup> /leto Faktor umeščanja (Cg): 1:9 samtjen objekt, v bližini ni drugih objektov •                   |                                           |
| SKAT © 2011-2014 - EIMV, Slovenija - Vse pravice pridržane - Programska produkcija in tehnična izve                                                                   | adba: ZAKI, d.o.o.                        |

Slika 3.10 Izbira lastnosti objekta in okolice

V zavihku **Objekt in okolica** vnesemo osnovne podatke o objektu in okolici. V zahtevana polja vnesemo **dolžino**, **širino** in **višino** objekta. V kolikor je objekt bolj zapletene oblike, v polje **Ekv. zbirna površina** vnesemo **površino objekta**.

Glede na *magnetni oklop na mejah zgradbe* izberemo za kakšno vrsto objekta gre. Izbiramo lahko med sledečimi:

- 1: Klasičen objekt (*hiša, poslovna stavba, ...*)
- 0.0001: Poseben objekt z dobrim magnetnim oklopom (antenski stolp, ...)
- Druga vrednost

V kolikor izberemo možnost druga vrednost, bomo morali podatek o magnetnem oklopu na mejah zgradbe vpisati sami. Kadar je indukcijska zanka, ki teče mimo oklopa bližje oklopu kot je predpisana varnostna razdalja, se moraj vrednost  $K_{s1}$  povečati. Kadar so razdalje do oklopa v mejah med 0,1 w<sub>m</sub> in 0,2 w<sub>m</sub>, se mora vrednost  $K_{s1}$  podvojiti, pri čemer je w<sub>m</sub> širina mreže oklopa.

V polje Število ljudi v zgradbi vnesemo število ljudi, ki se v zgradbi nahaja.

Izberemo tudi **zaščitni razred objekta** s katerim je objekt ščiten. Izbiramo lahko med naslednjimi zaščitnimi razredi:

- 1: Zgradba ni ščitena z LPS
- 0.2: Zgradba je ščitena z razredom LPS IV
- 0.1: Zgradba je ščitena z razredom LPS III
- 0.05: Zgradba je ščitena z razredom LPS II
- 0.02: Zgradba je ščitena z razredom LPS I
- 0.01: Zgradba z lovilnim sistemom, ki ustreza zaščitnemu nivoju 1
- 0.001: Zgradba s kovinsko kritino ali lovilnim sistemom, ki po možnosti vključuje pomožne lovilne sisteme

Izberemo še okoljske vplive na objekt. Izbiramo lahko med sledečimi:

- 0.25: Objekt je obdan z višjimi objekti in drevesi
- 0.5: Objekt je obdan z enako visokimi ali manjšimi objekti ali drevesi
- 1: Osamljen objekt, v bližini ni drugih objektov
- 2: Osamljen objekt na vrhu hriba ali griča

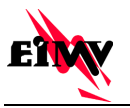

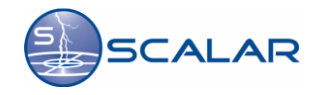

Ko smo določili osnovne parametre objekta in okolice, v kateri se objekt nahaja, Izberemo še katere priključke ta objekt vsebuje, ter določimo njihove lastnosti.

| SKAT - Spletni kalkulator t                                                                           |                                                                                                    |                                           |
|----------------------------------------------------------------------------------------------------|----------------------------------------------------------------------------------------------------|-------------------------------------------|
| $\leftarrow$ $\rightarrow$ C $\square$ www.scalar.si/skat/risk-ca                                     | Iculator                                                                                                    | ☆ <b>Ξ</b>                                |
| SKAT SKAT                                                                                             | ni<br>ulator<br>anja<br>Uporabnik: klemenj Št. žetonov: 17 Izbira lokacije P                                                                                       | Odjava Electroinštitut allan vidmar       |
| Objekt in okolica Priključki Cone                                                                     | Možnosti Dodatni podatki za poročilo                                                                                                    | REZULTATI Osveži izračun Izdelaj poročilo |
| Št. zunanjih priključkov objekta: 1<br>Podvoji trenutni priključek                                    | Zmanjšaj število priključkov Povečaj število priključkov                                                                                                    | Vmesni rezultati                          |
| Priključek 1                                                                                          |                                                                                                    |                                           |
| Naziv priključka:                                                                                     | Priključek 1                                                                                                    |                                           |
| Faktor transformatorja (CT):                                                                          | 1: Le oskrbovalni vod 🔹                                                                                                    |                                           |
| Dolžina priključka (LL):                                                                              | 1000 m ( Privzeta vrednost = 1000m )                                                                                                    |                                           |
| Okiopijanje voda:                                                                                     | Brez oklopa     Oklopijen, Rg:Ω     Oklopijen, Rg:Ω     Oklop voda in oprema sta povezana na isto zbiralko za izenačitev potencialov:    Ω     Ne     @ Nepomembno |                                           |
| Faktor namestitve (C <sub>1</sub> ):                                                                  | Nadzemni                                                                                                    |                                           |
| Faktor okolja (C <sub>E</sub> ):                                                                      | 1: Podeželsko 🔻                                                                                                    |                                           |
| Zdržna napetost notranjega sistema (U <sub>W</sub> ):                                                 | 1 kV 🔹                                                                                                    |                                           |
| Mere sosednje zgradbe, povezane na konec<br>voda (L <sub>J</sub> , W <sub>J</sub> , H <sub>J</sub> ): | Dolžina: Višina: m                                                                                                    |                                           |
| Faktor umeščanja sosednje zgradbe (C <sub>DJ</sub> ):                                                 | 1: Osamljen objekt, v bližini ni drugih objektov 🔻                                                                                                    |                                           |
|                                                                                                    |                                                                                                    | J                                         |

Slika 3.11 Izbira parametrov priključkov

Te lastnosti objekta določamo v zavihku *Priključki*. V polju *Faktor transformatorja* določimo za katero vrsto priključka gre. Izbiramo med naslednjimi:

- 1: Telekomunikacijski vod
- 1: Le oskrbovalni vod
- 0.2: Oskrbovalni vod s transformatorjem z dvema navitjema

V polje **Dolžina priključka**, vnesemo dolžino voda od našega objekta do priključnega mesta (*omarica, transformator, ...*).

V polje **Oklopljanje voda** vnesemo podatke o oklopu voda. V polje **Rs** vnesemo upornost oklopa v ohmih.

V polju *Faktor namestitve* določimo ali gre za nadzemni ali podzemni vod. Izbiramo lahko med sledečim:

- Nadzemni
- Podzemni
- Vkopani kabli so v celoti znotraj mrežastega ozemljila

V zavihku *Faktor okolja* izbiramo v kakšnem okolju se naš objekt nahaja. Izbiramo med sledečim:

- 1: Podeželsko
- 0.5: Primestno
- 0.1: Mestno
- 0.01: Mestno z visokimi zgradbami

# Na koncu določimo še Zdržno napetost notranjega sistema, Mere sosednje stavbe, povezane na konec voda, ter Faktor umeščanja sosednje zgradbe.

Število priključkov objekta lahko povečamo ali zmanjšamo s klikom na gumb **Povečaj število priključkov** oziroma **Zmanjšaj število priključkov.** Za vsak priključek posebej določime parametre in lastnosti priključka.

Vsakemu objektu lahko določimo različne cone objekta, saj ima vsaka cona objekta lahko različne parametre ali stopnje ščitenja, glede na to kako pomembna je ta cona (*arhiv ima večjo stopnjo ščitenja kot avla ali stopnišče*).

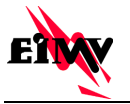

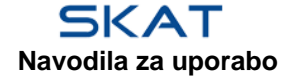

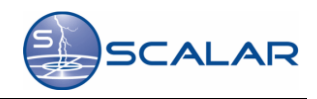

| AT - Spletni kalkulat                                 |                                                                                    |                |                      |                         |
|-------------------------------------------------------|------------------------------------------------------------------------------------|----------------|----------------------|-------------------------|
| G 🛛 www                                               | nscalar.si/skat/risk-calculator                                                    |                |                      | 5                       |
|                                                       |                                                                                    |                |                      | _                       |
| _h) S                                                 |                                                                                    |                |                      | EIW                     |
|                                                       | Tveganja                                                                           | zbira lokacije | Pomoč Odiava         | ~                       |
|                                                       | Uporabnik: klemenj St. žetonov: 16                                                 |                | ELEK                 | IROINSTITUT MILAN VIDMA |
| jekt in okolica                                       | Priključki Cone Možnosti Dodatni podatki za poročilo                               |                | REZULTATI Osveži izr | ačun Izdelaj poročilo   |
| con objekta: 1                                        | Zmanjšaj število con Povečaj število con                                           |                |                      | Vmosni rozulta          |
| Cona 1                                                |                                                                                    |                |                      | Villesiii rezulta       |
| Naziv cone:                                           | Cona 1                                                                             |                |                      |                         |
| Vrsta zemlje ali                                      | 0.01: Kmetijska površina, beton                                                    | •              |                      |                         |
| Zaščitni ukrepi                                       | x0.1: Opozorilni napisi                                                            |                |                      |                         |
| zaradi napetosti<br>dotika in koraka                  | x0.01: Električna izolacija izpostvljenih odvodnih vodnikov                        |                |                      |                         |
| (udar strele v                                        | x0.01: Ustrezna izenačitev potencijalov ozemljil                                   |                |                      |                         |
| Stopnia tvegania                                      | xu: Fizikalne omejitve ali jekleno ogrodje zgradbe uporabijeno kot odvodni vodniki |                |                      |                         |
| požara v zgradbi<br>(r <sub>f</sub> ):                | 0: Ni tveganja zaradi požara ali ekspolzije                                        | ۲              |                      |                         |
| Ukrepi proti<br>posledicam                            | 1: Ni ukrepov                                                                      | •              |                      |                         |
| požara (r <sub>p</sub> ):<br>Prisotnost               |                                                                                    |                |                      |                         |
| posebnih<br>nevarnosti (h_):                          | 1: Ni posebne nevarnosti                                                           | ¥              |                      |                         |
| Število oseb v                                        | 1                                                                                  |                |                      |                         |
| Čas v katerem so                                      |                                                                                    |                |                      |                         |
| osebe prisotne v<br>coni (t <sub>z</sub> ):           | 8760 ur/leto                                                                       |                |                      |                         |
| Strošek izgube                                        | 0                                                                                  |                |                      |                         |
| Strošek stavbe v                                      |                                                                                    |                |                      |                         |
| coni (c <sub>b</sub> ):                               |                                                                                    |                |                      |                         |
| Strošek izgube<br>vsebine v coni                      | 0                                                                                  |                |                      |                         |
| (c <sub>c</sub> ):                                    | ( <u> </u>                                                                         |                |                      |                         |
| Strošek izgube<br>sistemov v coni                     | 0                                                                                  |                |                      |                         |
| (C <sub>s</sub> ):                                    |                                                                                    |                |                      |                         |
| Strosek izgube<br>kulturne                            |                                                                                    |                |                      |                         |
| dediščine v coni<br>(c <sub>z</sub> ):                |                                                                                    |                |                      |                         |
| lzguba človeškeg                                      | ja življenja (L1)                                                                  |                |                      |                         |
| <ul> <li>Izgube zaradi<br/>fizične škode</li> </ul>   | 0: Nepomembno                                                                      | •              |                      |                         |
| (L1 <sub>F</sub> ):                                   |                                                                                    |                |                      |                         |
| škode na                                              | 0: Nepomembro                                                                      | •              |                      |                         |
| (L1 <sub>0</sub> ):                                   |                                                                                    |                |                      |                         |
| Nesprejemljiva iz                                     | tguba javne oskrbe (L2)                                                            |                |                      |                         |
| fizične škode                                         | 0: Nepomembno                                                                      | ۲              |                      |                         |
| - Izgube zaradi                                       |                                                                                    |                |                      |                         |
| škode na<br>notranjih sistemih                        | 0: N/A                                                                             | T              |                      |                         |
| (L2 <sub>0</sub> ):                                   | dediččina (12)                                                                     |                |                      |                         |
| - Izgube zaradi                                       |                                                                                    |                |                      |                         |
| fizične škode<br>(L3 <sub>F</sub> ):                  | 0: Nepomembno                                                                      | •              |                      |                         |
| Izgube gospodar                                       | ske vrednosti (L4)                                                                 |                |                      |                         |
| <ul> <li>izgube zaradi<br/>fizične škode</li> </ul>   | 0.1: Nepomembno                                                                    | T              |                      |                         |
| - Izgube zaradi                                       |                                                                                    |                |                      |                         |
| škode na<br>notranjih sistemih                        | 0.0001: Nepomembno                                                                 | ۲              |                      |                         |
| (L4 <sub>0</sub> ):                                   |                                                                                    |                |                      |                         |
| Priključek 1 v co<br>Vrsta notranie                   | ni 1:                                                                              |                |                      |                         |
| napeljave (K <sub>S3</sub> ):                         | 1: Neoklopijen kabel – ni previdnostnih ukrepov za izognitev zankam                | •              |                      |                         |
| prenapetostna                                         | Ni koordinirane zaščite SPD. ni vorajena                                           | •              |                      |                         |
| zascita SPD<br>(P <sub>SPD</sub> , P <sub>EB</sub> ); |                                                                                    |                |                      |                         |
| Zaščitni ukrepi                                       |                                                                                    |                |                      |                         |
| ∠araui napetosti<br>dotika in koraka                  | U.1: Opozorilni napisi                                                             |                |                      |                         |
| (udar strele v<br>oskrbovalni vod)                    | 0: Fizikalne omejitve ali jekleno ogrodje zgradbe uporabljeno kot odvodni vodniki  |                |                      |                         |
| (P <sub>TU</sub> ):                                   |                                                                                    |                |                      |                         |
|                                                       |                                                                                    |                |                      |                         |

Slika 3.12 Cone objekta

Najprej določimo število con, ki jih naš objekt vsebuje, torej število delov stavbe, z različnimi stopnjami ščitenja, različnim številom priključkov ali drugimi parametri. Število con preprosto povečamo ali pomanjšamo s klikom na gumb **Povečaj število con** oziroma **Zmanjšaj število con**. Za vsako cono moramo vnesti določene parametre, ki so za to cono značilni.

Vsako cono poimenujemo poljubno tako, da v polje **Naziv cone** vnesemo poljubno ime cone. Pomembno je, da pravilno izberemo **vsto zemlje ali tal** na kateri se ta cona nahaja, saj je od tega odvisna prevodnost, v primeru udara strele. Izbiramo lahko med sledečimi možnostmi:

- 0.01: Kmetijska površina, beton
- 0.001 Marmor, keramika
- 0.0001: Prod, tkanina, tapison
- 0.00001: Asfalt, linolej, les

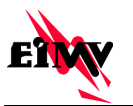

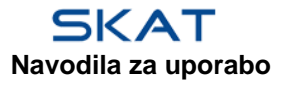

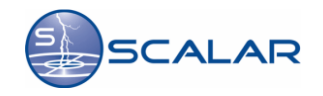

V naslednjem koraku določimo, kakašne **zaščitne ukrepe zaradi napetosti dotika in koraka** imamo izvedene v naši coni. Glede na dejavnost, ki se izvaja v coni, določimo tudi **stopnjo tveganja zaradi požara v zgradbi**. Iziramo lahko med sledečimi:

- 1: Rizik eksplozije, Cona 0, 20 trdi eksploziv
- 0.1: Rizik eksplozije, Cona 1, 21
- 0.001: Rizik eksplozije, Cona 2, 22
- 0.1: Visoko tveganje požara
- 0.01: Normalno tveganje požara
- 0.001: Majno tveganje požara
- 0: Ni tveganja zaradi požara ali eksplozije

Poleg stopnje tveganja pred požarom, določimo tudi *ukrepe proti poslediccam požara*, ki jih v tej coni izvajamo. Izbiramo med naslednjimi ukrepi:

- 1: Ni ukrepov
- 0.5: Gasilni aparati, inštalacije za ročno gašenje, inštalacije za ročno alarmiranje požara, hidranti, požarne stene, požarne stopnice
- 0.2: Avtomatske inštalacije za gašenje, avtomatsko alarmiranje požara

*Prisotnost posebnih nevarnosti* določimo na podlagi lastnosti stavbe, namen, za katerega se ta stvaba uporablja, številom ljudi v zgradbi in na morebitne posebne potrebe, ki jih ljudje imajo. Izbiramo med naslednjimi možnostmi:

- 1: Ni posebne nevarnosti
- 2: Nizka stopnja panike (zgradbe z dvema stopniščema, število oseb je manjše od 100)
- 5: Povprečna stopnja panike (zgradbe, namenjene kulturnim in športnim dogodgom s številom udeležencev med 100 in 1000)
- 5: Otežena evakuacija ljudi (*invalidov, npr. bolnišnice*)
- 10: Visoka stopnja panike (športni in kulturni objekti s število udeležencev nad 1000)

#### Za vsako cono posebej soločimo tudi število oseb v coni in pa čas v katerem so osebe prisotne v coni.

# Za izračun stroška izgube v coni določimo strošek izgube živali, strošek stavbe, strošek izgube vsebine, izgube sistemov in izgube kulturne dediščine v coni.

Vsaka vrsta poškodbe lahko sama ali v kombinaciji z drugimi dogodki privede do posledične izgube, ki jo moramo zavarovati. Vrsta izgube, je odvisna od karakteristik objekta ter posamezne cone in vsebine, ki se v njej nahaja. Določiti moramo parametre **izgube človeškega življenja**. Pri **izgubah zaradi fizične škode** določamo tveganje za izgubo človeškega življenja zaradi fizične poškodbe objekta (*npr.:življenje ljudi v stavbi, kjer obstaja tveganje eksplozije v primeru poškodbe te stavbo lahko ogroženo*).

- Izbiramo med sledečimi možnostmi: - 0: Nepomembno
  - 0.1: Zgradbe, kjer obstaja tveganje eksplozije
  - 0.1: Bolnišnice, hoteli, javne stavbe
  - 0.05: Industrijske in poslovne zgradbe, šole
  - 0.02: Gledališča, cerkve, muzeji
  - 0.01: Druge zgradbe

Poleg tega določimo še *izgube zaradi škode na notranjih sistemih.* Tu določamo tveganje za izgubo človeškega življenja, če zaradi udara strele izpadejo notranji sistemi (*npr.: življenje pacienta v operacijski sobi je odvisno od naprav, če te izpadejo, je njihovo življenje lahko ogroženo*). Izbiramo naslednje možnosti:

- 0: Nepomembno
- 0.1: Zgradbe, kjer obstaja tveganje eksplozije
- 0.01: Bolnišnica oddelek za intenzivno nego in operacijska soba
- 0.001: Ostali oddelki v bolnišnici

Določimo še parametre **nesprejemljive izgube javne oskrbe.** Tudi tu določamo **izgube zaradi fizične škode**, torej izgube javne oskrbe, ki jih povzroči fizična poškodba na objektih za ajvno oskrbo (*npr.: daljnovod, plinovod, vodovod, ...*). Izbiramo med naslednjimi možnostmi:

- 0: nepomembno
- 0.1: Plin, voda, oskrba z električno energijo
- 0.01: TV, telekomunikacije

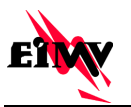

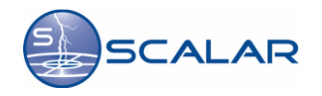

Pri *izgubah zaradi škode na notranjih sistemih* določamo izgube javne oskrbe, toda tokrat ne zaradi poškodbe objekta samega, vendar zaradi poškodbe notranjih sistemov, od katerih je odvisna oskrba (*npr.: okvara glavnega računalnika za nadzor*). Tu lahko izbiramo med sledečimi možnostmi:

- 0: N/A
- 0.01: Plin, voda, oskrba z električno energijo
- 0.001: TV, telekomunikacije

Beležimo lahko tudi *izgube kulturne dediščine.* Tu beležimo zlasti *izgube zaradi fizične škode*, saj lahko fizična poškodba stavbe povzroči uničenje kulturne dediščine (*npr.: v požaru lahko pogorijo eksponati v muzeju*). Izbiramo med naslednjimi možnostmi:

- 0: nepomembno
- 0.1: Muzeji, galerije

Določiti moramo še *izgube gospodarske vrednosti.* Ponovno določamo *izgube zaradi fizične škode* in izbiramo med naslednjimi možnostmi:

- 0.1: Nepomembno
- 1: Zgradbe, kjer obstaja tveganje eksplozije
- 0.5: Bolnišnice, industrijske stavbe, muzeji, kmetijske stavbe
- 0.2: Hoteli, šole, poslovne stavbe, cerkvene stavbe
- 0.1: Druge stavbe

Določimo še *izgube zaradi škode na notranjih sistemih,* izberemo eneo izmed slednjih možnosti:

- 0.0001: Nepomembno
- 0.1: Zgradbe, kjer obstaja tveganje eksplozije
- 0.01: Bolnišnice, industrijske stavbe, muzeji, kmetijske stavbe
- 0.001: Hoteli, šole, poslovne stavbe, cerkvene stavbe
- 0.0001: Druge stavbe

Na koncu določimo še lastnosti priključkov. Če je priključkov več, določimo lastnosti vsakega priključka posebej. Pri priključkih določamo *vrsto notranje napeljave:* 

- 1: Neoklopljen kabel ni previdnostnih ukrepov za izognitev zankam
- 0.2: Neoklopljen kabel previdnostni ukrepi za izognitev velikim zankam
- 0.01: Neoklopljen kabel previdnostni ukrepi za izognitev zankam
- 0.0001: Oklopljeni kabli in kabli, ki potekajo v kovinskih ceveh

Določimo še kakšno *koordinirano prenapetostno zaščito SPD* imamo:

- Ni koordinirane zaščite SPD, ni vgrajena
- Stopnja zaščite pred udarom strele III-IV
- Stopnja zaščite pred udarom strele II
- Stopnja zaščite pred udarom strele l

Ko določimo vse parametre, ki so značilni za naš objekt, za katerega želimo opraviti izračun tveganja, na desni strani okna, v oknu *rezultati,* izberemo gumb **osveži izračun**. Program nam avtomatično izračuna faktorje tveganja **izgube človeškega življenja, javne oskrbe, kulturne dediščine** in **ekonomske izgube**.

V kolikor je pri vseh faktorjih tveganja zelena pika, to pomeni, da je naš objekt dobro zaščiten in da so faktorji tveganja za posamezne izgube, znotraj predpisanih meja. Če se pri katerem od faktorjev tveganja pojavi rdeča pika, to pomeni, da bomo na objektu morali izboljšati določene parametre, bodisi izboljšati zaščitni nivo objekta ali povečati varnost objekta. Kakšen ukrep moramo storiti, preprosto ugotovimo tako, da spreminjamo prej določene parametre objekta, priključkov in con in sproti **osvežujemo izračun**. Ko se poleg vseh faktorjev tveganja pojavi zelena pika smo na podlagi spremenjenih parametrov dobili rešitev, da bodo vsi faktorji tveganja znotraj predpisanih meja. V kolikor smo z rezultati faktorjev tveganja zadovoljni, nam program s klikom na gumb **izdelaj poročilo** avtomatično izdela poročilo z vsemi rešitvami in vmesnimi rezultati, ki se odpre v novem zaviku v PDF formatu. Primer poročila je v prilogi B.

Ko spreminjamo podatke, lahko sproti preverjamo izračune s pritiskom na gumb **Vmesni rezultati** na desni strani okna. Odpre se novo okno, kjer se najrpej nahajajo vhodni podatki, nato vsi izračuni, na koncu pa še faktorji tveganja. Pri faktorju tveganja izgube človeškega življenja imamo tudi graf, ki prikazuje, v kateri coni našega objekta je faktor tveganja največji.

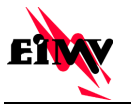

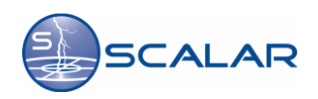

| SKAT - Spletni kalkulator t ×             |               |                 |                       |                        |                        |            |                       |   |                                                                 |
|-------------------------------------------|---------------|-----------------|-----------------------|------------------------|------------------------|------------|-----------------------|---|-----------------------------------------------------------------|
| ← → C 🗋 www.scalar                        | .si/skat/risk | -calculator     |                       |                        |                        |            |                       |   | ☆ =                                                             |
|                                           | Vmesni ro     | ezultati        |                       |                        |                        |            |                       | 3 | •                                                               |
|                                           | R1: 4.4309    | 966785033E-6    |                       |                        |                        |            |                       |   | - : 2RAT/                                                       |
| SK.                                       | R1            | Z1              | Z2                    | Z3                     | Z4                     | Z5         | SUM                   |   |                                                                 |
|                                           | R1A           | 1,35-10-9       | 6,73·10 <sup>-9</sup> | 6,73·10 <sup>-11</sup> | 5,38-10 <sup>-10</sup> | 4,71.10-11 | 8,73·10 <sup>-9</sup> |   | ~                                                               |
|                                           | R1B           | 0               | 0                     | 2,69.10-6              | 2,15.10-7              | 1,88-10-8  | 2,93-10-6             |   | NŠTITUT MILAN VIDMAR                                            |
|                                           | R1C           | 0               | 0                     | 0                      | 0                      | 0          | 0                     |   |                                                                 |
| N N                                       | R1M           | 0               | 0                     | 0                      | 0                      | 0          | 0                     |   |                                                                 |
| Objekt in okolica Pri                     | R10           | 6,86-10-10      | 3,43·10 <sup>-9</sup> | 3,43-10-11             | 2,74.10-10             | 2,4-10-11  | 4,45.10.9             |   | 1 Izdelaj poročilo                                              |
|                                           | R1V           | 0               | 0                     | 1,37.10-0              | 1,1.10-7               | 9,6-10-9   | 1,49-10-0             |   |                                                                 |
|                                           | R1W           | 0               | 0                     | 0                      | 0                      | 0          | 0                     |   |                                                                 |
| Dimenzije strukture                       | SUM           | 2 02 40%        | 4.02.40-8             | 4.06.40-0              | 2.26.40-7              | 2.05.40-8  | 4.40.40%              |   |                                                                 |
| Delline (L): [an                          | 301           | 2,05.10         | 1,02.10               | 4,00.10 -              | 3,20.10                | 2,05101    | 4,45'10 '             |   |                                                                 |
| (A <sub>D</sub> ): m <sup>2</sup>         | Grafični pri  | kaz izračunov z | a R1                  |                        |                        |            |                       |   | R1: 4,43·10 <sup>-6</sup><br>R1 <sub>T</sub> : 10 <sup>-5</sup> |
| Ostali atributi objekta                   | 5.0E-6 +      |                 |                       | 4.065-6                |                        |            |                       |   |                                                                 |
|                                           | 4.0E-6        |                 |                       | 1.002-0                |                        |            |                       |   |                                                                 |
| Magnetni oklop na mejah zgr<br>(KS1):     | 3.0E-6 -      |                 |                       |                        |                        |            |                       |   | 22: 0                                                           |
| Števlo ljudi v zgradbi (n <sub>t</sub> ): | 2.0E-6        |                 |                       |                        |                        |            |                       |   | R2 <sub>T</sub> : 0,001                                         |
| Zaščitni ukrepi objekt                    | 1.0E-6 -      |                 |                       |                        | 3.26E-7                |            | _                     |   | L3):                                                            |
| Razred<br>LPS<br>(Pp): 0.1: Zgradba je š  | 0             | 2.03E-9<br>Z1   | 1.02E-8<br>Z2         | ż3                     | Z4                     | 2.85E4     | <u> </u>              |   | R3: 0                                                           |
| ( B/                                      | R2 (izaub     | oa iavne oskri  | be)                   |                        |                        |            |                       |   | R3 <sub>T</sub> : 0,0001                                        |
| Okoljski vplivi                           |               |                 |                       |                        |                        |            |                       |   |                                                                 |
| · · ·                                     | R2A: 0        |                 |                       |                        |                        |            |                       |   |                                                                 |
| Vrednost gostote strel (Ng): 2            | R2B: 0        |                 |                       |                        |                        |            |                       |   |                                                                 |
| Faktor umeščanja (Co):                    | R2C: 0        |                 |                       |                        |                        |            |                       |   |                                                                 |
|                                           | R2M: 0        |                 |                       |                        |                        |            |                       |   | R4: 0                                                           |
|                                           | R2U: 0        |                 |                       |                        |                        |            |                       |   | R4 <sub>T</sub> : 0,001                                         |
|                                           | D2141: 0      |                 |                       |                        |                        |            |                       |   | 7//                                                             |

Slika 3.13 Prikaz vmesnih rezultatov

V zavihku **Možnosti** lahko odpremo vnaprej določene tipe stavb. Izbiramo lahko med **podeželsko hišo** in **poslovno stavbo**. Program avtomatično naloži prednastavljene vrednosti za izbrani tip objekta, ki so opredeljene v standardu. Glede na tip objekta, ki ga imamo lahko izberemo tudi testni primer rešitve za ta objekt, da bodo vsi faktorji tveganja znotraj predpisanih meja. To storimo tako, da kliknemo na gumb **rešitev a** ali **rešitev b** za željen tip objekta.

### Objekt: Podeželska hiša

- **Rešitev a:** Vgradnja zaščitnega sistema LPL IV na vhodni liniji, da varuje tako električni kot telefonski priključek na hiši. To zmanjša verjetnost poškodbe človeškega življenja in poškodbe objekta zaradi udara strele v priključno žico iz faktorja 1 na faktor 0,05.
- **Rešitev b:** Vgradnja zaščitnega sistema LPS IV. Ta ukrep zmanjša verjetnost poškodbe objekta zaradi udara strele v objekt iz faktorja 1 na faktor 0,2 in verjetnost poškodbe človeškega življenja in poškodbe objekta zaradi udara strele v priključno žico iz faktorja 1 na faktor 0,05.

### Objekt: Poslovna stavba

- **Rešitev a:** Vgradnja zaščitnega sistema LPS III, da zmanjšamo verjetnost poškodbe objekta zaradi udara strele v objekt na faktor 0,1. S tem zmanjšamo verjetnost poškodbe človeškega življenja in poškodbe objekta zaradi udara strele v priključno žico na faktor 0,05.
- Rešitev b: Vgradnja zaščitnega sistema LPS IV. Ta ukrep zmanjša verjetnost poškodbe objekta zaradi udara strele v objekt na faktor 0,2 in verjetnost poškodbe človeškega življenja in poškodbe objekta zaradi udara strele v priključno žico na faktor 0,05.
   Vgradimo ročne gasilnike ali javljalce požara v coni 3, da zmanjšamo faktor izgub zaradi požara

na 0,5.

Ko izberemo eno izmed možnosti, nas program o tem obvesti. Naložijo se prednastavljene vrednosti vseh parametrov, ki ne bodo nujno ustrezali našemu objektu, zato bomo nekatere parametre morali popraviti, da bodo ustrezale našemu objektu. Preden naložimo katero izmed prednastavljenih reitev, priporočamo, da projekt shranimo, saj se vsi podatki ponastavijo.

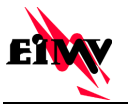

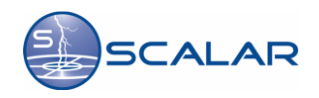

| SKAT - Spletni kalkulator t x                                                                                                    |                                                                                                    | _ <b>0</b> _ X                                                                                                    |
|----------------------------------------------------------------------------------------------------|----------------------------------------------------------------------------------------------------|----------------------------------------------------------------------------------------------------|
| ← → C 🗋 www.scalar.si/skat/risk-calculator                                                                                                    |                                                                                                    | ණ <b>=</b>                                                                                                    |
| SKAT Skitti<br>Tveganja                                                                                                    | Na strani na naslovu www.scalar.si je navedeno: ×<br>Parametri za primer E.2.a so bili uspelno naloženi.<br>V redu |                                                                                                    |
| Objekt in okolica Priključki Cone Možnosti                                                                                                    | Dodatni podatki za poročilo                                                                                        | REZULTATI Osveži izračun Izdelaj poročilo                                                                                                    |
| Vnos podatkov<br>Shrani projekt Naloži projekt Ponastavi zač<br>Testni primeri<br>Izberite testni primer, podatki zanj bodo naloženi v GU<br>E.2 - Podeželska hiša Rešitev a Rešitev b<br>E.3 - Poslovna stavba Rešitev a Rešitev b | atne podatke                                                                                                    | Izguba življenja (L1):<br>$R1 > R1_T R_{T_{T} 10^{\circ}}^{RT_{T} 10^{\circ}}$<br>Izguba javne oskrbe (L2):<br>$R2 <= R2_T R_{2_{T} 0.001}^{R2 \circ 0}$<br>Izguba kulturne dedišćine (L3):<br>$R3 <= R3_T R_{3_T 0.0001}^{R3 \circ 0}$ |
|                                                                                                    |                                                                                                    | Ekonomska izguba (L4):                                                                                                    |
|                                                                                                    |                                                                                                    | R4 <= R4 <sub>T</sub> R4: 0<br>R4 <sub>7</sub> : 0,001                                                                                                    |

Slika 3.14 Izbira testnega primera

Če želimo lahko v zavihku *dodatni podatki za poročilo* določimo dodatne podatke, ki bodo vsebovani v končnem poročilu izračuna tveganja za objekt, za katerega ga opravljamo. Vnesemo lahko podatke o:

- Investitorju projekta
- Naziv objekta
- Številki načrta
- Številki projekta in
- Odgovornemu projektantu

## 3.5 Izbira nove lokacije, pomoč in odjava iz sistema

V kolikor smo projekt zaključili in želimo opraviti nov izračun tveganja za neko drugo lokacijo, kliknemo na gumb **Izbira lokacije**. Odpre se nam novo okno v katerem nas program obvesti, da bo sedanje stanje izgubljeno in nas vpraša če res želimo ponovno izbrati lokacijo. V kolikor to želimo, potrdimo s klikom na gumb **Izbira lokacije.** Program odpre meni za izbiro lokacije (*glej poglavje 3.2*). Pri novi izbiri lokacije, nam bo vzet en **SKAT** žeton. Podatek o število skat žetonov se nahaja na vrhu okna.

| SKAT - Spletni kalkulator I ×                                                                                                    |                                                         |
|----------------------------------------------------------------------------------------------------|---------------------------------------------------------|
| ← → C 🗋 www.scalar.si/skat/risk-calculator                                                                                               | ි <b>ස්</b>                                             |
| SCIENT Scienter<br>KAlkulator<br>Tveganja<br>Uporabnik: klemenj Št. žetonor: 16 Izbira lokacije p                                        | COMOC Odjava Electronistitut anlan vidmar               |
| Objekt in okolica Priključki Cone Možnosti Dodatni podatki za poročilo                                                                   | REZULTATI Osveži izračun Izdelaj poročilo               |
| Dimenzije strukture                                                                                                    | Izguba življenja (L1):                                  |
| Dolžina (L): [15] m Širina (W): 20                                                                                                    | R1 <= R1 <sub>T</sub> R1: 1,31-10 <sup>-6</sup>         |
| Ostali atributi objekta Ste prepricani, da želite ponovno izbiro iokacije?<br>Sedanje stanje bo izgubljeno.                              | Izguba javne oskrbe (L2):                               |
| Magnetni oklop na mejah zgradbe 11: Klasičen objekt (h<br>(KS1). Izbira lokacije Prekliči<br>Števlo ljudi v zgradbi (h <sub>2</sub> ): 5 | R2 <= R2 <sub>T</sub> R2 <sub>7</sub> 0,001             |
| Zaščitni ukrepi objekta                                                                                                    | Izguba kulturne dediščine (L3):                         |
| Razred<br>LPS 11: Zgradba ni ščitena z LPS •<br>(Pg):                                                                                    | R3 <= R3 <sub>T</sub> R3: 0<br>R3 <sub>T</sub> : 0,0001 |
| Vrednost oostole strel (N <sub>2</sub> ): 1.99 n/km <sup>2</sup> /leto                                                                   | Ekonomska izguba (L4):                                  |
| Faktor umeščanja (C <sub>0</sub> ): 11 Osamljen objekt, v bližini ni drugih objektov v                                                   | R4 <= R4 <sub>T</sub> R4: 0<br>R4 <sub>7</sub> : 0,001  |

Slika 3.15 Izbira nove lokacije

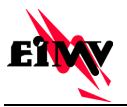

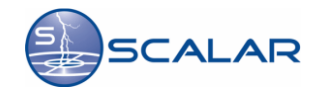

Če potrebujemo pomoč pri izpolnjevanju kliknemu na gumb *Pomoč.* Odpre se nam novo okno, z napotki, za izpolnjevanje obrazcev.

| ſ | 😑 SKAT - Spletni kalkulator t 🗙 🗋 w                                                    | ww.scalar.si/skat/risk-ca ×                                                                                                    |                                                                                                    |
|---|----------------------------------------------------------------------------------------|----------------------------------------------------------------------------------------------------|----------------------------------------------------------------------------------------------------|
| 1 | + -> C 🗋 www.scalar.si/ska                                                             | t/risk-calculator                                                                                                    | ☆ =                                                                                                    |
| ( | SKA1                                                                                   | Spletni<br>KAlkulator<br>Tiveganja                                                                                                    | EIWY                                                                                                    |
|   |                                                                                        | Uporabnik: klemenj Št. žetonov: 16 Izbira lokacije Pomoč Odjav                                                                           | a elektroinštitut milan vidmar                                                                            |
|   |                                                                                        | SKAT - Prva pomoč pri uporabi                                                                                                    | *                                                                                                    |
|   | Objekt in okolica                                                                      | Nabajato se u coletnom kalkulatoriu tvogani                                                                                              | reži izračun Izdelaj poročilo                                                                             |
|   | Dimenzije strukture                                                                    | Določite parametre objekta in okolice.                                                                                                   | .1):                                                                                                    |
|   | Dolžina (L): 15 m Š                                                                    | <ol> <li>Določite št. povezovalnih vodov in njihove parametre.</li> <li>Določite cone objekta in njihove parametre.</li> <li></li> </ol> | <b>= R1<sub>T</sub></b> <sup>R1: 1,31·10<sup>·6</sup></sup><br><sub>R1<sub>T</sub>: 10<sup>·6</sup></sub> |
|   | Ostali atributi objekta                                                                |                                                                                                    | be (L2):                                                                                                  |
|   | Magnetni oklop na mejah zgradbe<br>(KS1):<br>Števlo ljudi v zgradbi (n <sub>t</sub> ): |                                                                                                    | = R2 <sub>T</sub> R2: 0<br>R2 <sub>T</sub> : 0,001                                                        |
|   | Zaščitni ukrepi objekta                                                                |                                                                                                    | ediščine (L3):                                                                                            |
|   | Razred<br>LPS<br>(P <sub>B</sub> ): 1: Zgradba ni ščitena                              | Zapri                                                                                                    | = R3 <sub>T</sub> R3: 0<br>R3 <sub>T</sub> : 0,0001                                                       |
|   | Okoljski vplivi                                                                        | 9                                                                                                    |                                                                                                    |
|   | Vrednost gostote strei (Ng): 1.99 n/km                                                 | <sup>2</sup> /leto Ekonomska iz                                                                                                    | guba (L4):                                                                                                |
|   | Faktor umeščanja (C <sub>D</sub> ): 1: Osar                                            | nljen objekt, v bližini ni drugih objektov •                                                                                             | 4 <= R4 <sub>T</sub> <sup>R4: 0</sup><br><sub>R4<sub>T</sub>: 0,001</sub>                                 |

Slika 3.16 Pomoč pri uporabi aplikacije

Ko smo z uporabo aplikacije končali se je potrebno še odjaviti. To storimo preko gumba **Odjava**, ki se nahaja na vrhu strani. Ko kliknemo na ta gumb, se odpre novo okno, ki nas ponovno vpraša, če se res želimo odjaviti. V kolikor to želimo kliknemo na gumb **Odjava**.

| SKAT - Spletni kalkulator t 🗙 🕒 www.scalar.si/skat/risk-ca 🗴                                                       |                                                                                       |
|----------------------------------------------------------------------------------------------------|---------------------------------------------------------------------------------------|
| ר → מ 🗋 www.scalar.si/skat/risk-calculator                                                                         | <u>ක</u>                                                                              |
| SKAT Steen<br>Kaliulaar<br>Tveganja<br>Uprabnik kiemenj Št. žetonov: 16 Izbira lokacije P                          | Comoč Odjava ELEKTROINŠTITUT MILAN VIDMAR                                             |
| Objekt in okolica Priključki Cone Možnosti Dodatni podatki za poročilo                                             | REZULTATI Osveži izračun Izdelaj poročilo                                             |
| Dimenzije strukture                                                                                                | Izguba življenja (L1):                                                                |
| Dolžina (L): 15 m Širina (W): 20 x x x x x x x x x x x x x x x x x x                                               | R1 <= R1 <sub>T</sub> R1: 1.31-10 <sup>-8</sup><br>R1 <sub>T</sub> : 10 <sup>-5</sup> |
| Ostali atributi objekta                                                                                            | Izguba javne oskrbe (L2):                                                             |
| Magnetni oklop na mejah zgradbe 11: Klasičen objekt (h<br>(KS1): Odjava Prekliči<br>Števlo ljudi v zgradbi (n.j: 5 | R2 <= R2 <sub>T</sub> R2: 0<br>R2 <sub>T</sub> : 0,001                                |
| Zaščitni ukrepi objekta                                                                                            | Izguba kulturne dediščine (L3):                                                       |
| Razred<br>LPS<br>(°p):<br>Okoliski vplivi                                                                          | R3 <= R3 <sub>T</sub> R3: 0<br>R3 <sub>T</sub> : 0,0001                               |
| Vrednost gostote strel (N <sub>G</sub> ): <b>1.99 n/km<sup>2</sup>/leto</b>                                        | Ekonomska izguba (L4):                                                                |
| Faktor umeščanja (Cp): 1: Osamljen objekt, v bližini ni drugih objektov v                                          | R4 <= R4 <sub>T</sub> R4: 0<br>R4 <sub>7</sub> : 0,001                                |

Slika 3.17 Odjava iz sistema

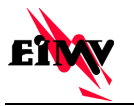

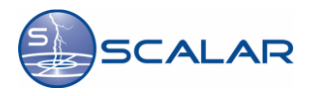

Dodatek

### 3.6 Splošno o sistemu SCALAR

Leta 1998 je bil v Sloveniji vzpostavljen sistem za avtomatsko lokalizacijo atmosferskih razelektritev SCALAR. Z njegovo pomočjo se zbirajo podatki o strelah med oblaki in med oblakom in zemljo na širšem območju Slovenije. V začetku je sistem temeljil na dveh časovnih senzorjih (*prvi v Črnomlju in drugi v Novi Gorici*) in osmih kombiniranih v Avstriji. V letu 2006 smo začeli sistem SCALAR nadgrajevati z modernejšimi senzorji, prvega smo postavili pri kraju Bate na Banjški planoti, nato pa smo v letu 2008 postavil nov senzor v kraju Jelše na Krškem polju. Do danes smo sistem SCALAR razširili tudi na Hrvaškem, Bosni in Herzegovini in Srbiji.

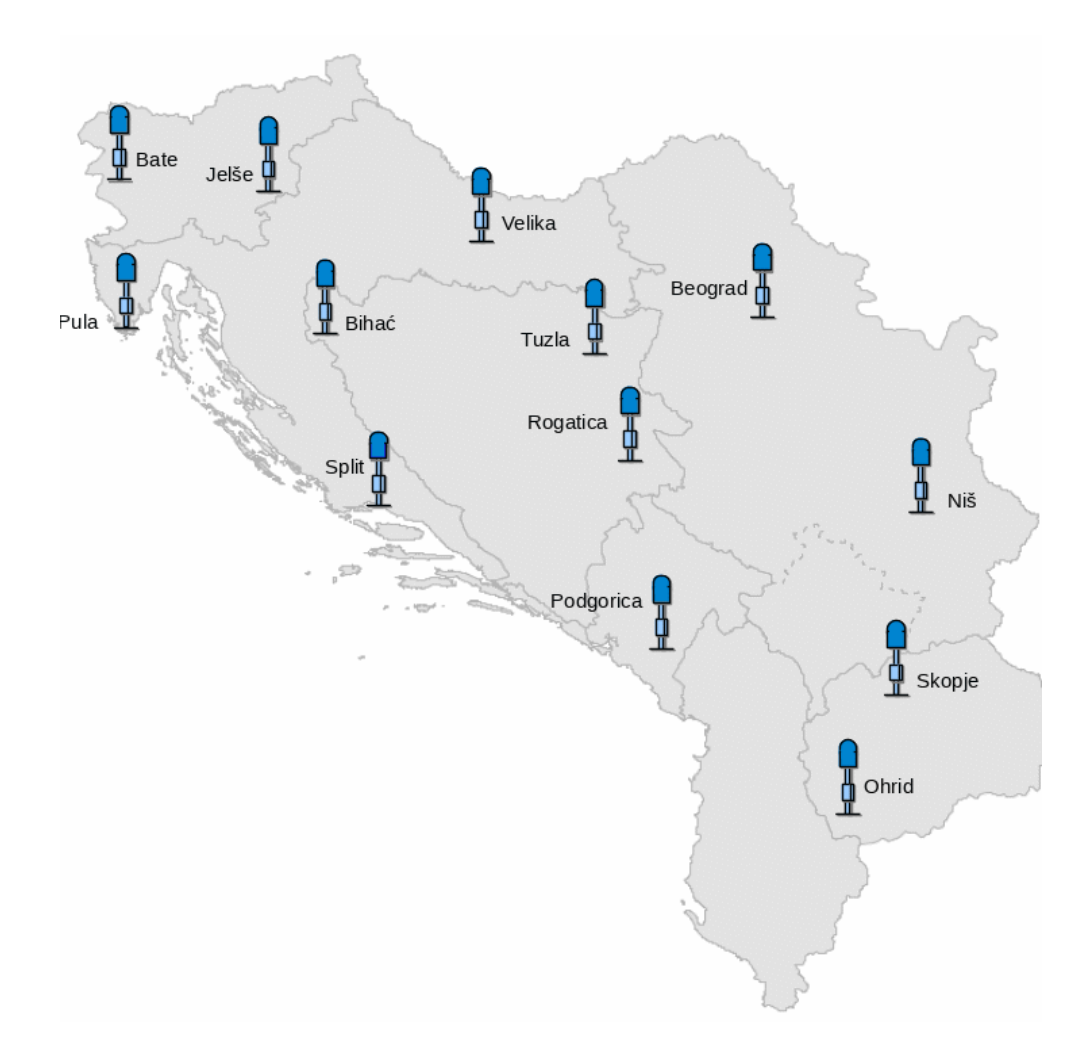

Slika 3.18 Lokacije senzorjev sistema SCALAR v Sloveniji in na Balkanu

Zabeležena strela ima več parametrov. Numerični podatki, ki jo definirajo so:

- časovna značka udara,
- zemljepisna širina in zemljepisna dolžina lokacije,
- amplituda toka v kA,
- število povratnih udarov,
- večja in manjša polos elipse napake,
- naklon elipse in
- parameter kakovosti

Glavna parametra, ki govorita o kakovosti sistema, sta točnost in učinkovitost detekcije strel. Sistem SCALAR zagotavlja točnost lokacij pod 250 m. Dejanska korelacija med izračunano lokacijo strele in znano lokacijo (*dobi se jo s primerjavo posledic udarov v objekte in izpadov daljnovodov*) pa nakazuje, da je dejansko odstopanje lokacij pod 150 m. Učinkovitost, ki govori, koliko strel, večjih od 5 kA, se detektira, je več kot 92 odstotna. Zaradi teh parametrov se sistem SCALAR uvršča med najboljše sisteme za lokalizacijo strel v svetu.

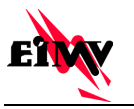

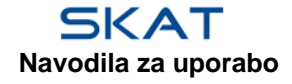

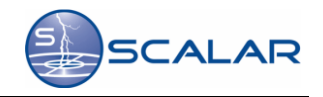

Več informacij o sistemu SCALAR dobite na spletni strani: http://www.scalar.si

### 3.7 Karta gostote strel

Glavni pokazatelj nivoja ogroženosti pred atmosferskimi razelektritvami je gostota strel. Gostota strel predstavlja dolgoletno povprečno število atmosferskih razelektritev na nekem geografskem področju in se podaja s številom strel na km kvadrat na leto [strele/km²/leto].

Gostota strel se na ozemlju Slovenije giblje v zelo širokem področju od 0,6 - 1,1 strele/km²/leto v Prekmurju, 2,5 - 3,7 strel/km²/leto v ljubljanski kotlini, pa vse do 6,3 strele/km²/leto in več na Trnovski planoti. Predvsem zahodni del Slovenije je tudi v evropskem merilu izrazito ogrožen zaradi udarov strel.

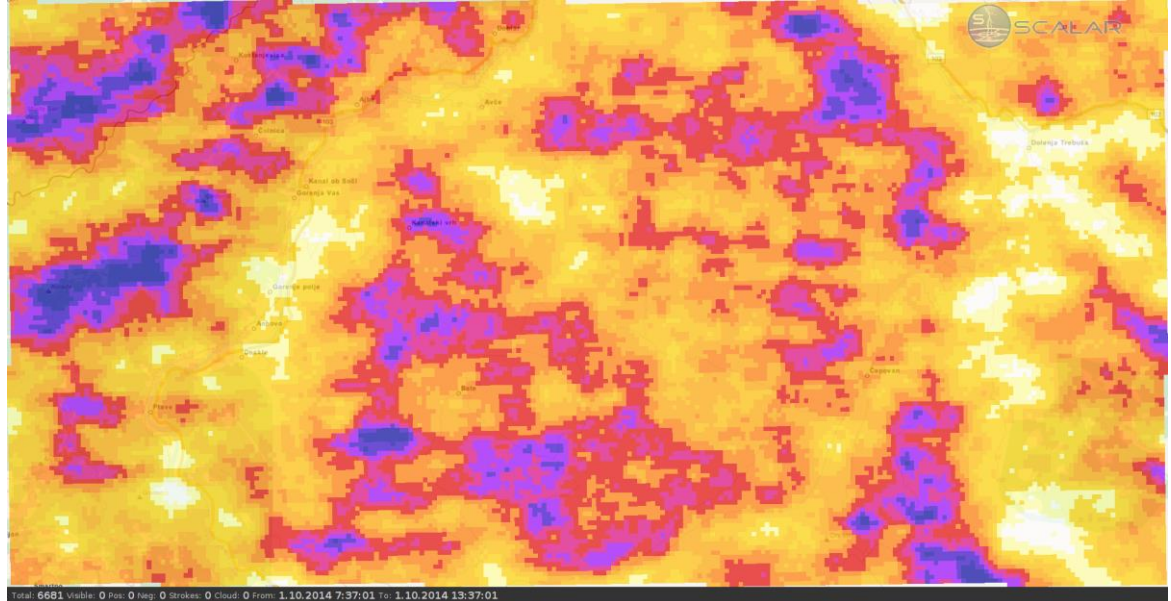

Slika 3.19 Karta gostote strel

## 3.8 Izračun gostote strel po metodi z upoštevanjem elipse napake

Mesto udara strele je praviloma točkovni pojav (*razen ko gre za viličasto strelo*), vendar lahko sistem SCALAR določi le najverjetnejšo točko (*koordinato*) udara. Negotovost rezultata poda z elipso, ki ji pravimo elipsa napake. Elipsa napake je opisana z večjo in manjšo polosjo ter kotom nagiba. Predstavlja presek 3 dimenzionalne Gaussove ogrinjače, ki predstavlja naključne vplive v zasukanem ortogonalnem sistemu, ki se podrejajo normalni porazdelitvi. Manjši kot je raztros merilnih rezultatov v vsaki osi, manjši sta polosi in manjša je velikost elipse. Manjša površina elipse tako pomeni manjšo negotovost izračunane lokacije atmosferske razelektritve.

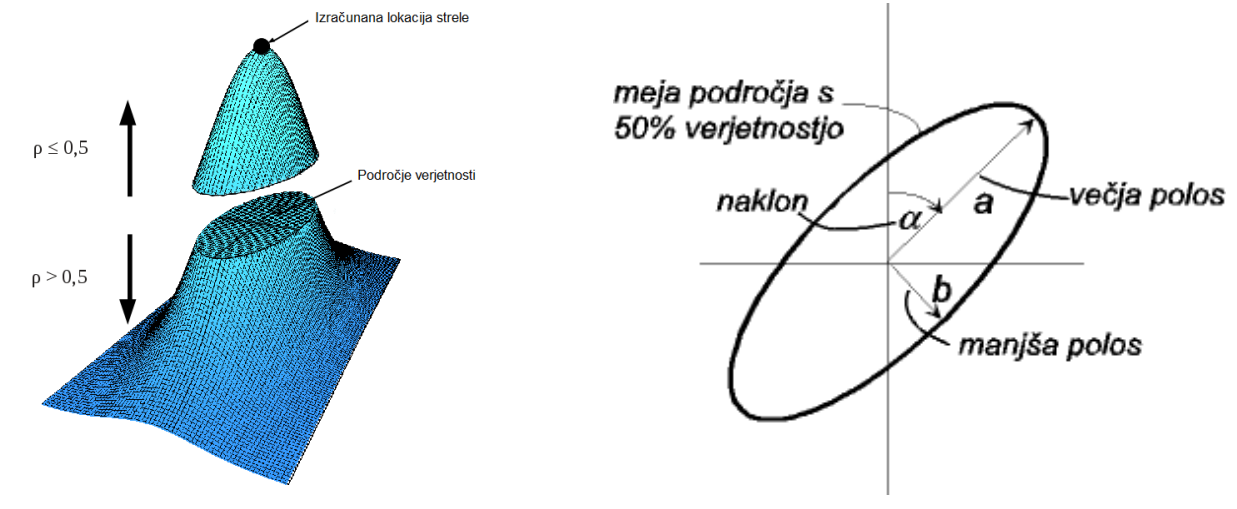

Slika 3.20 Ogrinjača verjetnosti lokacije

Slika 3.21 Elipsa napake s polosema a in b in nagibom a

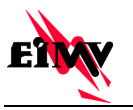

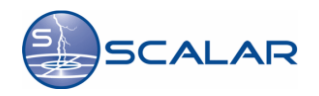

### 3.9 Nastanek strele

Zdržna električna jakost zraka, premešanega z vodnimi kapljicami, znaša približno 10 kV/cm *(za primerjavo, ta znaša v suhem zraku 30 kV/cm)*. Nad to kritično vrednostjo pride do ionizacije zraka. Ker je tudi električno polje znotraj oblaka večinoma močnejše kot pri zemlji, začne strela običajno nastajati v zraku. V določenih pogojih se zaradi visoke električne poljske jakosti iz strimerja oblikuje tako imenovani lider. Ta se iz spodnjega dela oblaka, ki ima presežek negativnega naboja, skokovito širi proti zemlji. Na svoji poti ionizira zrak in ustvarja negativno nabit kanal. Dolžina skoka liderja je nekako v razponu od *5* do 50 m. Hitrost potovanja liderja ni vselej enaka in je mnogo manjša od svetlobne hitrosti. Običajno jo ocenimo 0,1 % svetlobne hitrosti. V kanalu liderja teče električni tok, ki je relativno majhne jakosti in znaša približno 20 mA, kar je posledica velike upornosti kanala - 1,45 M $\Omega$ . Ob tem nastane običajno več liderjev, ki skupaj z glavnim liderjem oblikujejo razvejano strukturo kanalov. Medtem ko se lider približuje tlom, električno polje narašča, dokler ne pride do preskoka. Potek nastanka strele je prikazan na sliki 4.4.

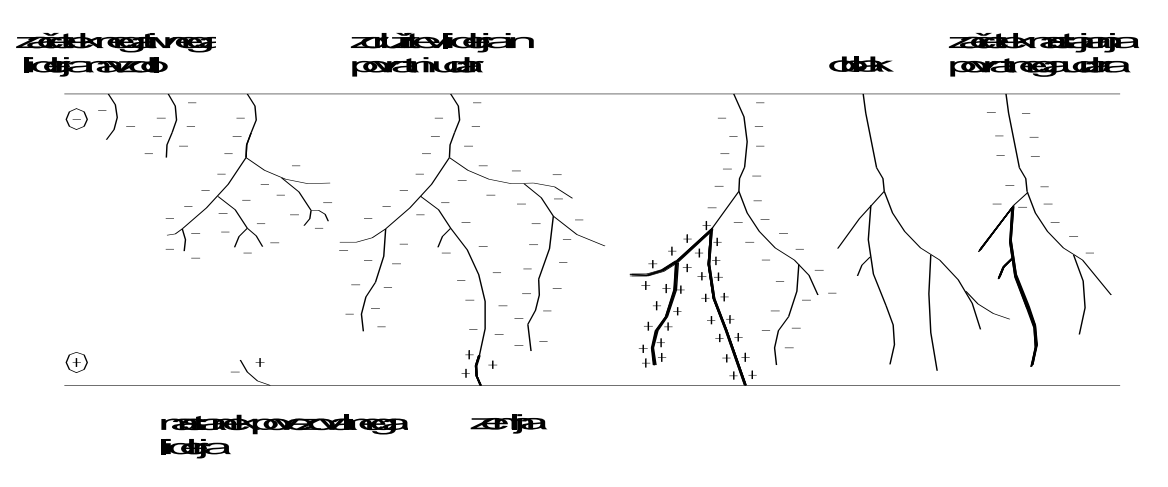

Slika 3.22 Potek nastanka strele (širjenja liderja in povratni udar)

Ko se lider približa tlom, se začne z zemlje v nasprotni smeri dvigovati povezovalni lider. Ko se osnovni lider v tako imenovani točki združevanja dotakne enega od njih, pride do povratnega udara.

Tok v kanalu tako hitro naraste na vrednost nekaj kA, običajno od 1 do 200 kA. Temperatura znotraj kanala znaša nekaj 1000 K in segreti zrak zaradi hitrega širjenja povzroči zvočni val, ki ga slišimo kot grom.

Padec napetosti v kanalu je približno 60 V/cm. Hitrost širjenja povratnega udara je blizu 1/10 svetlobne hitrosti. Čas trajanja velikega toka je nekako med 200 in 500  $\mu$ s, nato pade na neko nizko vrednost (*npr. 1 kA*) za tem pa nekaj časa (*ms*) pada mnogo počasneje. Ob tem so proti osrednji točki razelektrenja usmerjeni tokovi iz ostalih oziroma obrobnih delov naelektrenega dela oblaka. Medtem pride v delu oblaka, kjer je strela začela, zaradi izmenjave nabojev do povečanja potencialnih razlik do ostalih področij s presežkom negativnega naboja. To večkrat povzroči razelektritve med sosednjim področjem znotraj oblaka in razbremenjenim osnovnim področjem. Tako se med področjema oblikuje novi lider, ki na poti proti zemlji najprej naleti na še vroč in ioniziran zrak v kanalu. Hitrost tega liderja je za razred velikosti večja od prvega. Ko se dotakne zemlje (*tokrat ni povezovalnega liderja*), steče tok povratnega udara (*ponovni povratni kanal*). To dogajanje se lahko večkrat ponovi. Ta in vsi naslednji udari imajo bolj pravilno obliko od prvega. Čas trajanja čela je večinoma od 0,5 do 1  $\mu$ s, upadanje toka pa je bolj ali manj eksponencialne oblike. Bolj ustrezno kot pri prvem je mogoče tok naslednjih udarov obravnavati kot potujoče valove vzdolž kanala strele. Opazovanja so pokazala, da je običajno tok prvega udara največji. V nekaterih primerih pa se največji tok pojavi pri drugem udaru, lahko pa tudi po katerem od naslednjih.

### 3.10 Vrste strel

Strele delimo po različnih merilih. Najprej jih razdelimo po lokaciji: strele znotraj oblaka, strele med oblaki in strele med oblakom in zemljo. Strele med oblakom in zemljo naprej razdelimo na pozitivne in negativne. Negativne so tiste, ki ob razelektritvi odvedejo iz oblaka negativni naboj. Teh je približno 90 % vseh strel med oblakom in zemljo. Strele med oblakom in zemljo lahko razdelimo na padajoče in dvigajoče.

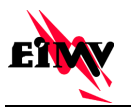

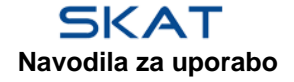

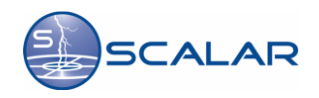

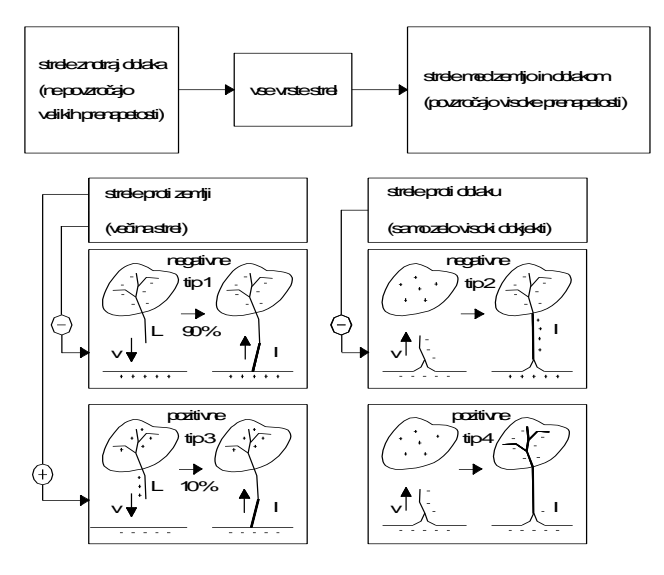

Slika 3.23 Različne vrste strel

Posebnost strel je v tem, da so izjemno nepredvidljive. Njihovo pojavljanje na določeni mikrolokaciji je praktično izjemno težko napovedati. Vse ocene podajajo le verjetnost, da se bodo na določenem območju pojavile strele.

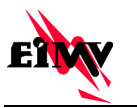

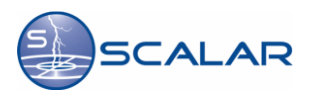

# 4 Priloge

4.1 Priloga A: Poročilo o gostoti strel

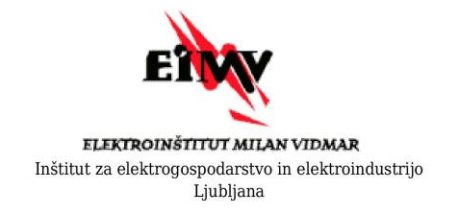

# Poročilo o gostoti strel

Poročilo št.: SKAT-20141001-95023-33

# Podatki o lokaciji poizvedbe

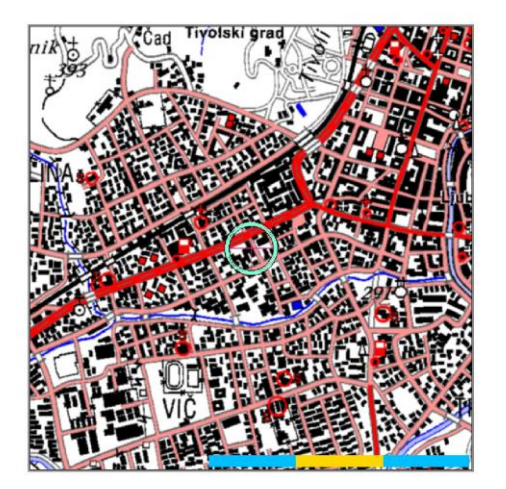

### Izbrana lokacija:

Hajdrihova ulica 2 Ljubljana

Pripadajoče Gauss-Krugerjeve koordinate:

Y:460962 m, X:100232 m

Vrednost gostote strel (N<sub>G</sub>):

2.45 n/km<sup>2</sup>/leto

Ljubljana, 1.10.2014

stran 1

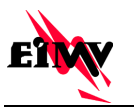

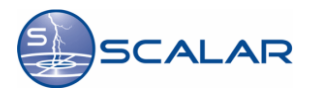

# 4.2 Priloga B: Poročilo vodenje rizika – zaščita pred delovanjem strele

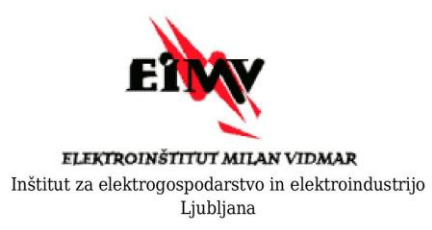

# Vodenje rizika - Zaščita pred delovanjem strele

Poročilo št.: SKAT-20141001-95143-33

Direktor

Ljubljana, 1.10.2014

dr. Boris Žitnik, univ. dipl. inž.el.

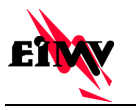

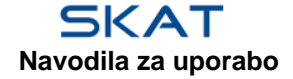

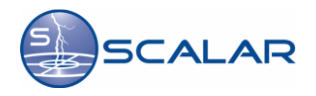

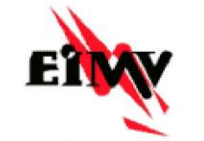

ELEKTROINŠTITUT MILAN VIDMAR

SI - 1000 Ljubljana, Hajdrihova 2 tel. +386 (0)1 474 3601 fax. +386 (0)1 425 3326

Oddelek za vodenje in delovanje elektroenergetskih sistemov

#### © Elektroinštitut Milan Vidmar, 2014.

Vse pravice pridržane. Nobenega dela dokumenta se brez poprejšnjega pisnega dovoljenja avtorja ne sme ponatisniti, razmnoževati, shranjevati v sistemu za shranjevanje podatkov ali prenašati v kakršnikoli obliki ali s kakršnimikoli sredstvi. Objavljanje rezultatov dovoljeno le z navedbo vira.

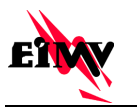

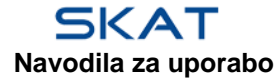

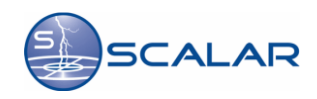

SKAT

Poročilo št. SKAT-20141001-95143-33, Ljubljana, 2014

ENVY

# Vsebina

| O poročilu                                                       | 3      |
|------------------------------------------------------------------|--------|
| Seznam uporabljenih simbolov                                     | 4      |
| Uvod                                                             | 7      |
| 1. Podatki o zgradbi in njeni okolici                            | 8      |
| 1.1 Lastnosti zgradbe                                            | 8      |
| 1.2 Podatki in lastnosti priključkov                             | 8      |
| 1.2.1 Power line                                                 | 8<br>8 |
| 1.3 Lastnosti zaščitnih con                                      | 9      |
| 1.3.1 Entrance area outside                                      | 9      |
| 1.3.2 Garden outside 1                                           | .0     |
| 1.3.3 Archive                                                    | 1      |
| 1.3.4 Offices                                                    | 2      |
| 1.3.5 Computer center 1                                          | 3      |
| 2. Izračun rizikov                                               | 4      |
| 2.1 Zbirne površine                                              | 4      |
| 2.1.1 Objekt                                                     | 4      |
| 2.1.2 Power line                                                 | 4      |
| 2.1.3 TLC line                                                   | 4      |
| 2.2 Ocena letnega števila nevarnih dogodkov 1                    | 4      |
| 2.2.1 Pričakovano letno števila nevarnih dogodkov na objektu 1   | 4      |
| 2.2.2 Pričakovano letno število nevarnih dogodkov - Power line 1 | 4      |
| 2.2.3 Pričakovano letno število nevarnih dogodkov - TLC line 1   | .5     |
| 2.3 Izračun rizika za odločitev o nujnosti zaščite 1             | .5     |
| 2.3.1 Izračun rizika izgube človeškega življenja R1 1            | .5     |
| 2.3.2 Izračun rizika izgube javne oskrbe RŽ                      | .5     |
| 2.3.3 Izračun rizika izgube kulturne dediščine R3 1              | 6      |
| 2.3.4 Izračun rizika izgube gospodarske vrednosti R4 1           | 6      |
| 3. Povzetek vrednotenja rizikov 1                                | 7      |
| 4. Literatura                                                    | 0      |

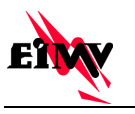

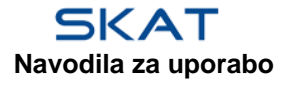

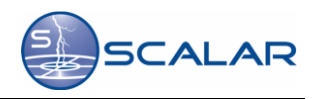

SKAT

Poročilo št. SKAT-20141001-95143-33, Ljubljana, 2014

ETW

# O poročilu

| SKAT omogočil:                  | ELEKTROINŠTITUT MILAN VIDMAR                                   |
|---------------------------------|----------------------------------------------------------------|
|                                 | Inštitut za elektrogospodarstvo in elektroindustrijo           |
|                                 | Ljubljana, Hajdrihova 2                                        |
| Izvor podatka o gostoti strel:  | Visokoresolucijska karta gostote strel za obdobje od 1997-2014 |
| Izračuni izvedeni po standardu: | SIST EN 62305-2                                                |
| Številka poročila:              | SKAT-20141001-95143-33                                         |
| Datum izdelave:                 | 1.10.2014                                                      |

# Dodatne informacije

Investitor projekta: Naziv objekta: Št. načrta: Št. projekta: Odgovorni projektant:

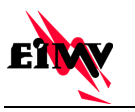

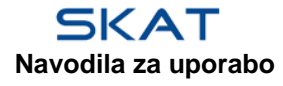

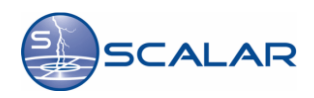

SKAT

Poročilo št. SKAT-20141001-95143-33, Ljubljana, 2014

ETWY

# Seznam uporabljenih simbolov

- A<sub>d</sub> zbirna površina za udare strele v stavbo
- $A_{\!\scriptscriptstyle M}\,$  zbirna površina udarov za udare strele v bližino stavbe
- $A_{L}$  zbirna površina udarov za udare strele oskrbovani vod
- A<sub>1</sub> zbirna površina udarov za udare strele v bližino oskrbovanega voda
- $A_{\mbox{\tiny DI}}~$  zbirna površina udarov za udare strele v sosednje objekte
- C<sub>d</sub> faktor umeščanja
- C<sub>t</sub> faktor za transformator, priključen na oskrbovalni vod
- C<sub>1</sub> faktor namestitve voda
- C<sub>E</sub> faktor okolja
- H višina stavbe
- $h_z$  faktor povečanja izgub zaradi posebnih nevarnosti
- $K_{\rm MS}$  faktor učinkov izvedenih zaščitnih ukrepov
- $\rm K_{\rm S1}\,$ upošteva učinkovitost zaslanjanja stavbe pred delovanjem strele na meji; LPZ 0/1
- $K_{s_2}$  upošteva učinkovitost zaslanjanja oklopov v notranjosti stavbe; LPZ X/Y
- K<sub>s3</sub> upošteva lastnosti notranjega ožičenja
- $K_{s4}$  upošteva zdržno udarno napetost ščitenega sistema
- L Dolžina stavbe
- L1 izguba človeškega življenja v zgradbi
- L2 izguba javne oskrbe v zgradbi
- L3 izguba kulturne dediščine v zgradbi
- L4 izguba gospodarske vrednosti v zgradbi
- $L_t$  izguba zaradi poškodb zaradi napetosti dotika in koraka
- $L_{\rm f}$  vrednost izgub zaradi fizičnih poškodb in vrste stavbe
- L<sub>1</sub> dolžina oskrbovalnega voda
- L<sub>o</sub> vrednost izgube zaradi škode na notranjih sistemih
- L<sub>x</sub> povprečne relativne izgube na leto
- L<sub>A</sub> izgube v zvezi s poškodbami živih bitij
- L<sub>B</sub> izgube na zgradbi v zvezi s fizično škodo (udari strele v zgradbo)
- $L_c$  izgube v zvezi s škodo na notranjih sistemih (udari strele v zgradbo)
- $L_{M}$  izgube v zvezi s škodo na notranjih sistemih (udari strele v bližino zgradbe)
- $L_{u}$  izgube v zvezi s poškodbo živih bitij (udari strele v oskrbovalni vod)
- L<sub>v</sub> izguba na zgradbi na oskrbovalnem vodu zaradi fizične škode (udari strele v oskrbovalni vod)
- $L_w$  izguba v zvezi s škodo na notranjih sistemih (udari strele v oskrbovalni vod)
- $L_z$  izguba v zvezi s škodo na notranjih sistemih (udari strele v bližino oskrbovalnega voda)
- $\mathbf{N}_{d}$  število nevarnih dogodkov zaradi udarov strele
- $N_{\rm g}~$  gostota udarov strele proti zemlji
- $N_{\rm d}~$ število nevarnih dogodkov zaradi udarov strele

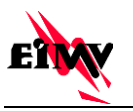

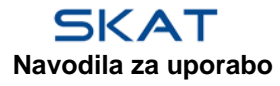

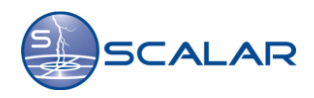

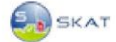

#### Poročilo št. SKAT-20141001-95143-33, Ljubljana, 2014

N<sub>M</sub> število nevarnih dogodkov zaradi udarov strele v bližino stavbe

- N<sub>1</sub> število nevarnih dogodkov zaradi udarov strele v oskrbovalni vod
- N<sub>1</sub> število nevarnih dogodkov zaradi udarov strele v bližino oskrbovalnega voda
- $N_{\mbox{\tiny DI}}$  število nevarnih dogodkov zaradi udarov strele v sosednje objekte
- n<sub>t</sub> pričakovano število ljudi v zgradbi
- n<sub>z</sub> možno število ogroženih oseb v zgradbi
- $P_A$  verjetnost, da udar strele v stavbo povzroči poškodbe ljudi
- $P_{\rm B}$  verjetnost, fizične škode na stavbi pri direktnem udaru strele
- $P_c$  verjetnost škode na notranjih sistemih pri udaru strele v stavbo
- $P_{M}$  verjetnost, da udar strele v bližini stavbe povzroči škodo na notranjih sistemih
- P<sub>u</sub> verjetnost poškodbe živih bitij (udari strele v oskrbovalni vod povezan z zgradbo)
- P<sub>v</sub> verjetnost poškodbe fizične škode na zgradbi (udari strele v oskrbovalni vod povezan z zgradbo)
- $P_w$  verjetnost fizične škode na zgradbi (udari strele v oskrbovalni vod povezan z zgradbo)
- $P_{\mbox{\tiny SPD}}$ verjetnost škode pri v<br/>grajeni prenapetostni zaščiti
- $P_{\mbox{\tiny TA}}\,$ zaščitni ukrepi napetosti dotika in koraka
- $P_{\scriptscriptstyle EB}~$ Zmanjšanje verjetnosti  $P_{\scriptscriptstyle u}$  in  $P_{\scriptscriptstyle v}$ v odvisnosti lastnosti vodov
- $R_{\!\scriptscriptstyle A}\!$  komponenta v zvezi izgube človeškega življenja zaradi napetosti dotika in koraka pri direktnem udaru strele
- $R_{\scriptscriptstyle B}~~$ komponenta v zvezi s fizično škodo, zaradi povzročenega požara ali eksplozije in posredno tudi človeških življenj
- $\rm R_{\rm c}$   $\rm \ komponenta$ v zvezi škodo na notranjih sistemih zaradi LEMP pri direktnem udaru strele v stavbo
- $R_{\mbox{\tiny M}}\,$ komponenta v zvezi škodo na notranjih sistemih zaradi LEMP pri udaru strele v bližino stavbe
- $R_{\scriptscriptstyle U}~$  komponenta rizika (poškodba živih bitij ob udarih strele v oskrbovalni vod povezan z zgradbo)
- $\rm R_v ~~komponenta$ rizika (fizična škoda na napeljavi ob udarih strele v oskrbovalni vod, povezan z zgradbo)
- R<sub>z</sub> komponenta rizika (škoda na opremi oskrbovalnega voda ob udarih strele v bližino zgradbe)
- R<sub>T</sub> tolerančni riziko
- $R1_{\scriptscriptstyle T}$ tolerančni rizik izgube človeškega življenja
- $R2_{T}$  tolerančni rizik izgube javne oskrbe v zgradbi
- $R3_T$  tolerančni rizik izgube kulturne dediščine
- $R4_{T}$  tolerančni rizik izgube gospodarske vrednosti v zgradbi
- R<sub>1</sub> riziko izgube človeškega življenja
- R<sub>2</sub> riziko izgube javne oskrbe v zgradbi
- R<sub>3</sub> riziko izgube kulturne dediščine
- $R_4$  riziko izgube gospodarske vrednosti v zgradbi
- $r_{\rm f} {\rm faktor}$  zmanjšanja izgube odvisen od tveganja izbruha požara
- $r_{\rm p}~$  faktor zmanjšanja izgub zaradi protipožarnih ukrepov

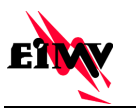

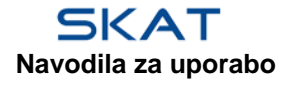

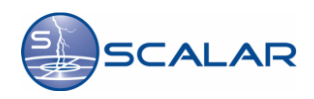

SKAT

Poročilo št. SKAT-20141001-95143-33, Ljubljana, 2014

ENW

- $r_{\rm t}$  ~ vrsta površja ali tal
- $t_{\rm z}$   $\,$  Čas prisotnosti oseb v ščitenem objektu na leto
- $U_{\rm w}~$ zdržna udarna napetost ščitenega sistema v kV
- W širina stavbe
- $w_{\scriptscriptstyle m}~$ širina kovinske mreže armature v betonu sten

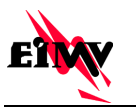

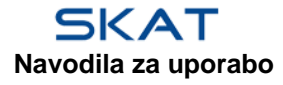

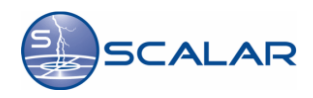

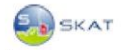

Poročilo št. SKAT-20141001-95143-33, Ljubljana, 2014

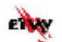

# Uvod

Dokument opisuje postopek vrednotenja rizikov - Zaščita pred delovanjem strel skladno s standardom SIST EN 62305-2 iz česar je razvidno vrednotenje potrebe po zaščiti pred strelo.

Poročilo je izdelano s pomočjo spletne aplikacije SKAT – Spletni KAlkulator Tveganja. Ključni podatek pri vrednotenju rizika je gostota atmosferskih razelektritev v zemljo, izražena kot število udarov strel na kvadratni kilometer na leto in je določena z meritvami.

Spletna aplikacija SKAT uporablja dolgoletno visokoresloucijsko karto gostote strel z ločljivostjo 100x100m, ki jo izračunava sistem SCALAR na podlagi podatkov o strelah, ki jih sistem SCALAR zabeleži.

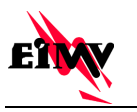

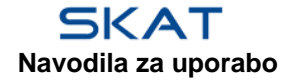

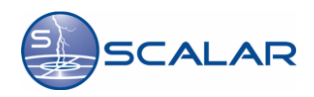

SKAT

ETWY

# 1. Podatki o zgradbi in njeni okolici

# 1.1 Lastnosti zgradbe

| Parameter                                    | Oznaka          | Enota      | Vrednost | Referenca       |
|----------------------------------------------|-----------------|------------|----------|-----------------|
| Gostota udarov strele                        | $N_{g}$         | 1/km²/leto | 2,45     | SCALAR podatek  |
| Dolžina                                      | L               | m          | 20       | Ročni vnos      |
| Širina                                       | W               | m          | 40       | Ročni vnos      |
| Višina                                       | Н               | m          | 25       | Ročni vnos      |
| Razred umeščanja                             | C <sub>d</sub>  | -          | 1        | Preglednica A.1 |
| Razred LPS                                   | P <sub>b</sub>  | -          | 0,1      | Preglednica B2  |
| Magnetni oklop na mejah zgradbe              | K <sub>S1</sub> | -          | 1        | Enačba B.5      |
| Magnetni oklop v zgradbi                     | K <sub>S2</sub> | i          | 1        | Enačba B.6      |
| Prisotnist ljudi znotraj in zunaj<br>zgradbe | n <sub>t</sub>  |            | 200      | Ročni vnos      |

# 1.2 Podatki in lastnosti priključkov

## **1.2.1 Power line**

| Parameter                          | Oznaka         | Enota | Vrednost | Referenca       |
|------------------------------------|----------------|-------|----------|-----------------|
| Faktor transformatorja             | C <sub>T</sub> | -     | 1        | Preglednica A.3 |
| Dolžina priključka                 | L              | m     | 200      | Ročni vnos      |
| Vod ni oklopljen                   | -              | -     | -        | -               |
| Faktor namestitve                  | CI             | -     | 1        | Preglednica A.2 |
| Faktor okolje                      | C <sub>E</sub> | -     | 1        | Preglednica A.4 |
| Zdržna napetost notranjega sistema | Uw             | kV    | 2,5      | Ročni vnos      |

## 1.2.2 TLC line

| Parameter                          | Oznaka         | Enota | Vrednost | Referenca       |
|------------------------------------|----------------|-------|----------|-----------------|
| Faktor transformatorja             | C <sub>T</sub> | -     | 1        | Preglednica A.3 |
| Dolžina priključka                 | $L_{L}$        | m     | 1000     | Ročni vnos      |
| Vod ni oklopljen                   | - <del></del>  | -     | -        | -               |
| Faktor namestitve                  | CI             |       | 0,5      | Preglednica A.2 |
| Faktor okolje                      | C <sub>E</sub> | -     | 1        | Preglednica A.4 |
| Zdržna napetost notranjega sistema | U <sub>w</sub> | kV    | 1,5      | Ročni vnos      |

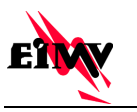

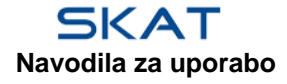

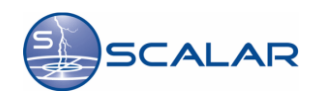

SKAT

ETWY

# 1.3 Lastnosti zaščitnih con

### 1.3.1 Entrance area outside

| Parameter                                                                   | Oznaka           | Enota          | Vrednost | Referenca        |
|-----------------------------------------------------------------------------|------------------|----------------|----------|------------------|
| Vrsta zemlje ali tal                                                        | r <sub>t</sub>   | -              | 0,001    | Preglednica C.3  |
| Zaščitni ukrepi zaradi napetosti dotika in<br>koraka (udar stele v zgradbo) | P <sub>TA</sub>  | -              | 1        | Preglednica B.1  |
| Stopnja tveganja požara v zgradbi                                           | r <sub>f</sub>   |                | 0        | Preglednica C.5  |
| Ukrepi proti posledicam požara                                              | r <sub>p</sub>   | -              | 1        | Preglednica C.4  |
| Prisotnost posebnih nevarnosti                                              | h <sub>z</sub>   | -              | 1        | Preglednica C.6  |
| Število oseb v coni                                                         | n <sub>z</sub>   | -              | 4        | Ročni vnos       |
| Čas v katerem so osebe prisotne v coni                                      | tz               | ur/leto        | 8760     | Ročni vnos       |
| Izguba človeškega življenja zaradi fizične<br>škode                         | $L1_{F}$         | -              | 0        | Preglednica C.2  |
| Izguba človeškega življenja zaradi škode<br>na notranjih sistemih           | L1 <sub>o</sub>  | -              | 0        | Preglednica C.2  |
| Nesprejemljiva izguba javne oskrbe zaradi<br>fizične škode                  | $L2_{F}$         | -              | 0        | Preglednica C.8  |
| Nesprejemljiva izguba javne oskrbe zaradi<br>škode na notranjih sistemih    | L2 <sub>o</sub>  | -              | 0        | Preglednica C.8  |
| Izgube nenadomestljive kulturne<br>dediščine zaradi fizične škode           | L3 <sub>F</sub>  | -              | 0        | Preglednica C.10 |
| Priključek Power line v tej coni                                            | P <sub>SPD</sub> |                | 0,05     | Preglednica B.3  |
| Priključek Power line v tej coni                                            | K <sub>S3</sub>  | -              | 0,2      | Preglednica B.5  |
| Priključek Power line v tej coni                                            | $P_{EB}$         | -              | 0,05     | Preglednica B.7  |
| Priključek Power line v tej coni                                            | P <sub>TU</sub>  | 2 <del>-</del> | 1        | Preglednica B.6  |
| Priključek TLC line v tej coni                                              | P <sub>SPD</sub> | -              | 0,05     | Preglednica B.3  |
| Priključek TLC line v tej coni                                              | K <sub>s3</sub>  | -              | 1        | Preglednica B.5  |
| Priključek TLC line v tej coni                                              | $P_{EB}$         | -              | 0,05     | Preglednica B.7  |
| Priključek TLC line v tej coni                                              | $P_{TU}$         | -              | 1        | Preglednica B.6  |

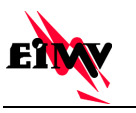

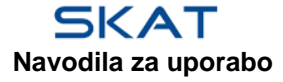

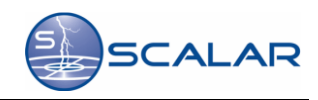

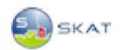

ENW

# 1.3.2 Garden outside

| Parameter                                                                   | Oznaka                     | Enota   | Vrednost | Referenca        |
|-----------------------------------------------------------------------------|----------------------------|---------|----------|------------------|
| Vrsta zemlje ali tal                                                        | $r_t$                      | -       | 0,01     | Preglednica C.3  |
| Zaščitni ukrepi zaradi napetosti dotika in<br>koraka (udar stele v zgradbo) | $\mathbf{P}_{\mathrm{TA}}$ | -       | 1        | Preglednica B.1  |
| Stopnja tveganja požara v zgradbi                                           | r <sub>f</sub>             | -       | 0        | Preglednica C.5  |
| Ukrepi proti posledicam požara                                              | r <sub>p</sub>             | -       | 1        | Preglednica C.4  |
| Prisotnost posebnih nevarnosti                                              | h <sub>z</sub>             |         | 1        | Preglednica C.6  |
| Število oseb v coni                                                         | n <sub>z</sub>             | -       | 2        | Ročni vnos       |
| Čas v katerem so osebe prisotne v coni                                      | tz                         | ur/leto | 8760     | Ročni vnos       |
| Izguba človeškega življenja zaradi fizične<br>škode                         | $L1_{F}$                   | ÷       | 0        | Preglednica C.2  |
| Izguba človeškega življenja zaradi škode<br>na notranjih sistemih           | L1 <sub>o</sub>            | -       | 0        | Preglednica C.2  |
| Nesprejemljiva izguba javne oskrbe zaradi<br>fizične škode                  | L2 <sub>F</sub>            | 16      | 0        | Preglednica C.8  |
| Nesprejemljiva izguba javne oskrbe zaradi<br>škode na notranjih sistemih    | L2 <sub>o</sub>            | -       | 0        | Preglednica C.8  |
| Izgube nenadomestljive kulturne<br>dediščine zaradi fizične škode           | L3 <sub>F</sub>            | ÷       | 0        | Preglednica C.10 |
| Priključek Power line v tej coni                                            | P <sub>SPD</sub>           | -       | 0,05     | Preglednica B.3  |
| Priključek Power line v tej coni                                            | K <sub>S3</sub>            | -       | 0,2      | Preglednica B.5  |
| Priključek Power line v tej coni                                            | P <sub>EB</sub>            | -       | 0,05     | Preglednica B.7  |
| Priključek Power line v tej coni                                            | P <sub>TU</sub>            | -       | 1        | Preglednica B.6  |
| Priključek TLC line v tej coni                                              | P <sub>SPD</sub>           | Ŧ       | 0,05     | Preglednica B.3  |
| Priključek TLC line v tej coni                                              | K <sub>s3</sub>            | H       | 1        | Preglednica B.5  |
| Priključek TLC line v tej coni                                              | P <sub>EB</sub>            | -       | 0,05     | Preglednica B.7  |
| Priključek TLC line v tej coni                                              | P <sub>TU</sub>            |         | 1        | Preglednica B.6  |

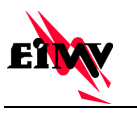

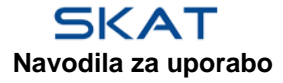

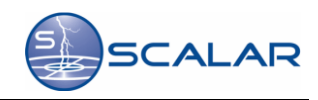

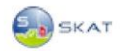

ENW

## 1.3.3 Archive

| Parameter                                                                   | Oznaka                     | Enota   | Vrednost | Referenca        |
|-----------------------------------------------------------------------------|----------------------------|---------|----------|------------------|
| Vrsta zemlje ali tal                                                        | r <sub>t</sub>             | -       | 10-5     | Preglednica C.3  |
| Zaščitni ukrepi zaradi napetosti dotika in<br>koraka (udar stele v zgradbo) | $\mathbf{P}_{\mathrm{TA}}$ | -       | 1        | Preglednica B.1  |
| Stopnja tveganja požara v zgradbi                                           | r <sub>f</sub>             | -       | 0,1      | Preglednica C.5  |
| Ukrepi proti posledicam požara                                              | $r_{p}$                    | -       | 1        | Preglednica C.4  |
| Prisotnost posebnih nevarnosti                                              | h <sub>z</sub>             | -       | 2        | Preglednica C.6  |
| Število oseb v coni                                                         | n <sub>z</sub>             | -       | 20       | Ročni vnos       |
| Čas v katerem so osebe prisotne v coni                                      | tz                         | ur/leto | 8760     | Ročni vnos       |
| Izguba človeškega življenja zaradi fizične<br>škode                         | L1 <sub>F</sub>            | π.      | 0,02     | Preglednica C.2  |
| Izguba človeškega življenja zaradi škode<br>na notranjih sistemih           | L1 <sub>o</sub>            | -       | 0        | Preglednica C.2  |
| Nesprejemljiva izguba javne oskrbe zaradi<br>fizične škode                  | L2 <sub>F</sub>            | ÷       | 0        | Preglednica C.8  |
| Nesprejemljiva izguba javne oskrbe zaradi<br>škode na notranjih sistemih    | L2 <sub>o</sub>            | -       | 0        | Preglednica C.8  |
| Izgube nenadomestljive kulturne<br>dediščine zaradi fizične škode           | L3 <sub>F</sub>            | -       | 0        | Preglednica C.10 |
| Priključek Power line v tej coni                                            | P <sub>SPD</sub>           | -       | 0,05     | Preglednica B.3  |
| Priključek Power line v tej coni                                            | K <sub>S3</sub>            | -       | 0,2      | Preglednica B.5  |
| Priključek Power line v tej coni                                            | P <sub>EB</sub>            |         | 0,05     | Preglednica B.7  |
| Priključek Power line v tej coni                                            | P <sub>TU</sub>            | -       | 1        | Preglednica B.6  |
| Priključek TLC line v tej coni                                              | P <sub>SPD</sub>           |         | 0,05     | Preglednica B.3  |
| Priključek TLC line v tej coni                                              | K <sub>s3</sub>            | -       | 1        | Preglednica B.5  |
| Priključek TLC line v tej coni                                              | P <sub>EB</sub>            | -       | 0,05     | Preglednica B.7  |
| Priključek TLC line v tej coni                                              | P <sub>TU</sub>            |         | 1        | Preglednica B.6  |

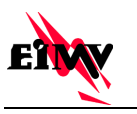

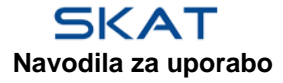

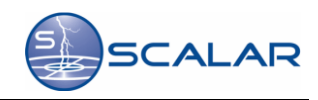

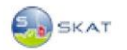

ETWY

# 1.3.4 Offices

| Parameter                                                                   | Oznaka                     | Enota   | Vrednost | Referenca        |
|-----------------------------------------------------------------------------|----------------------------|---------|----------|------------------|
| Vrsta zemlje ali tal                                                        | r <sub>t</sub>             | -       | 10-5     | Preglednica C.3  |
| Zaščitni ukrepi zaradi napetosti dotika in<br>koraka (udar stele v zgradbo) | $\mathbf{P}_{\mathrm{TA}}$ | -       | 1        | Preglednica B.1  |
| Stopnja tveganja požara v zgradbi                                           | r <sub>f</sub>             | -       | 0,001    | Preglednica C.5  |
| Ukrepi proti posledicam požara                                              | $r_p$                      | -       | 1        | Preglednica C.4  |
| Prisotnost posebnih nevarnosti                                              | h <sub>z</sub>             |         | 2        | Preglednica C.6  |
| Število oseb v coni                                                         | n <sub>z</sub>             | -       | 160      | Ročni vnos       |
| Čas v katerem so osebe prisotne v coni                                      | tz                         | ur/leto | 8760     | Ročni vnos       |
| Izguba človeškega življenja zaradi fizične<br>škode                         | $L1_{F}$                   | ÷       | 0,02     | Preglednica C.2  |
| Izguba človeškega življenja zaradi škode<br>na notranjih sistemih           | L1 <sub>o</sub>            | -       | 0        | Preglednica C.2  |
| Nesprejemljiva izguba javne oskrbe zaradi<br>fizične škode                  | L2 <sub>F</sub>            | Ŧ       | 0        | Preglednica C.8  |
| Nesprejemljiva izguba javne oskrbe zaradi<br>škode na notranjih sistemih    | L2 <sub>o</sub>            | -       | 0        | Preglednica C.8  |
| Izgube nenadomestljive kulturne<br>dediščine zaradi fizične škode           | L3 <sub>F</sub>            |         | 0        | Preglednica C.10 |
| Priključek Power line v tej coni                                            | P <sub>SPD</sub>           | -       | 0,05     | Preglednica B.3  |
| Priključek Power line v tej coni                                            | K <sub>S3</sub>            | -       | 0,2      | Preglednica B.5  |
| Priključek Power line v tej coni                                            | P <sub>EB</sub>            |         | 0,05     | Preglednica B.7  |
| Priključek Power line v tej coni                                            | P <sub>TU</sub>            | -       | 1        | Preglednica B.6  |
| Priključek TLC line v tej coni                                              | P <sub>SPD</sub>           |         | 0,05     | Preglednica B.3  |
| Priključek TLC line v tej coni                                              | K <sub>s3</sub>            | -       | 1        | Preglednica B.5  |
| Priključek TLC line v tej coni                                              | P <sub>EB</sub>            | -       | 0,05     | Preglednica B.7  |
| Priključek TLC line v tej coni                                              | P <sub>TU</sub>            |         | 1        | Preglednica B.6  |

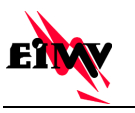

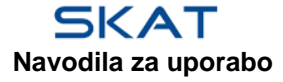

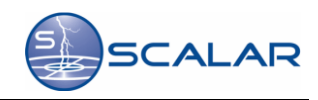

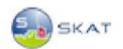

ENW

## **1.3.5 Computer center**

| Parameter                                                                   | Oznaka                     | Enota   | Vrednost | Referenca        |
|-----------------------------------------------------------------------------|----------------------------|---------|----------|------------------|
| Vrsta zemlje ali tal                                                        | r <sub>t</sub>             | -       | 10-5     | Preglednica C.3  |
| Zaščitni ukrepi zaradi napetosti dotika in<br>koraka (udar stele v zgradbo) | $\mathbf{P}_{\mathrm{TA}}$ | -       | 1        | Preglednica B.1  |
| Stopnja tveganja požara v zgradbi                                           | r <sub>f</sub>             | ÷       | 0,001    | Preglednica C.5  |
| Ukrepi proti posledicam požara                                              | $r_p$                      | -       | 1        | Preglednica C.4  |
| Prisotnost posebnih nevarnosti                                              | h <sub>z</sub>             | 5       | 2        | Preglednica C.6  |
| Število oseb v coni                                                         | n <sub>z</sub>             | -       | 14       | Ročni vnos       |
| Čas v katerem so osebe prisotne v coni                                      | tz                         | ur/leto | 8760     | Ročni vnos       |
| Izguba človeškega življenja zaradi fizične<br>škode                         | L1 <sub>F</sub>            | -       | 0,02     | Preglednica C.2  |
| Izguba človeškega življenja zaradi škode<br>na notranjih sistemih           | L1 <sub>o</sub>            | -       | 0        | Preglednica C.2  |
| Nesprejemljiva izguba javne oskrbe zaradi<br>fizične škode                  | L2 <sub>F</sub>            | ÷.      | 0        | Preglednica C.8  |
| Nesprejemljiva izguba javne oskrbe zaradi<br>škode na notranjih sistemih    | L2 <sub>o</sub>            | -       | 0        | Preglednica C.8  |
| Izgube nenadomestljive kulturne<br>dediščine zaradi fizične škode           | L3 <sub>F</sub>            | ÷       | 0        | Preglednica C.10 |
| Priključek Power line v tej coni                                            | P <sub>SPD</sub>           | -       | 0,05     | Preglednica B.3  |
| Priključek Power line v tej coni                                            | K <sub>S3</sub>            | =       | 0,2      | Preglednica B.5  |
| Priključek Power line v tej coni                                            | P <sub>EB</sub>            |         | 0,05     | Preglednica B.7  |
| Priključek Power line v tej coni                                            | P <sub>TU</sub>            | -       | 1        | Preglednica B.6  |
| Priključek TLC line v tej coni                                              | P <sub>SPD</sub>           |         | 0,05     | Preglednica B.3  |
| Priključek TLC line v tej coni                                              | K <sub>s3</sub>            |         | 1        | Preglednica B.5  |
| Priključek TLC line v tej coni                                              | P <sub>EB</sub>            | -       | 0,05     | Preglednica B.7  |
| Priključek TLC line v tej coni                                              | P <sub>TU</sub>            | . =     | 1        | Preglednica B.6  |

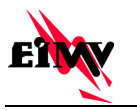

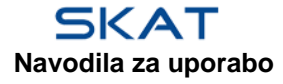

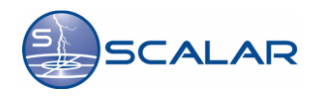

SKAT

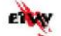

# 2. Izračun rizikov

### 2.1 Zbirne površine

### 2.1.1 Objekt

Zbirna površina zgradbe za izračun nevarnih dogodkov zaradi strele:

$$\begin{split} A_{_{D}} &= L \cdot W + 2 \cdot (3 \cdot H) \cdot (L + W) + \Pi \cdot (3 \cdot H)^2 \\ A_{_{D}} &= 20 \cdot 40 + 2 \cdot (3 \cdot 25) \cdot (20 + 40) \cdot \Pi \cdot (3 \cdot 25)^2 = 2,75 \cdot 10^4 \ m^2 \\ A_{_{M}} &= 4,71 \cdot 10^{10} \ m^2 \end{split} \tag{Enačba A.2}$$

### 2.1.2 Power line

Zbirna površina voda za izračun nevarnih dogodkov zaradi strele:

| $A_{\rm L} = 40 \cdot L_{\rm L} = 40 \cdot 200 = 8000 \ m^2$            | (Enačba A.9)            |
|-------------------------------------------------------------------------|-------------------------|
| $A_{\rm I} = 4000 \cdot L_{\rm L} = 4000 \cdot 200 = 8 \cdot 10^5  m^2$ | (Enačba A.11)           |
| $A_{\rm DI} = 0 \ {\rm m}^2$                                            | (Ni povezanega objekta) |

### 2.1.3 TLC line

Zbirna površina voda za izračun nevarnih dogodkov zaradi strele:

| $A_{_L} = 40 \cdot L_{_L} = 40 \cdot 1000 = 4 \cdot 10^4 \ m^2$                  | (Enačba A.9)            |
|----------------------------------------------------------------------------------|-------------------------|
| $A_{_{I}} = 4000 \cdot L_{_{L}} = 4000 \cdot 1000 = 4 \cdot 10^{_{6}}  m^{_{2}}$ | (Enačba A.11)           |
| $A_{DI} = 0 m^2$                                                                 | (Ni povezanega objekta) |

### 2.2 Ocena letnega števila nevarnih dogodkov

#### 2.2.1 Pričakovano letno števila nevarnih dogodkov na objektu

Število nevarnih dogodkov zaradi udarov strele v zgradbo:

$$\begin{split} N_{\rm D} &= N_{\rm G} \cdot A_{\rm D} \cdot C_{\rm D} \cdot 10^{\cdot 6} = 2,45 \cdot 2,75 \cdot 10^4 \cdot 1 \cdot 10^{\cdot 6} = 0,0673 \text{ /leto} \end{split} \tag{Enačba A.4} \\ N_{\rm M} &= N_{\rm G} \cdot A_{\rm M} \cdot 10^{\cdot 6} = 2,45 \cdot 4,71 \cdot 10^{10} \cdot 10^{\cdot 6} = 1,15 \cdot 10^5 \text{ /leto} \tag{Enačba A.6} \end{split}$$

#### 2.2.2 Pričakovano letno število nevarnih dogodkov - Power line

Število nevarnih dogodkov zaradi udarov strele v vod:

$$\begin{split} N_{\rm L} &= N_{\rm G} \cdot A_{\rm L} \cdot C_{\rm I} \cdot C_{\rm E} \cdot C_{\rm T} \cdot 10^{.6} \\ N_{\rm L} &= 2,45 \cdot 8000 \cdot 1 \cdot 1 \cdot 1 \cdot 10^{.6} = 0,0196 \ \text{/leto} \end{split} \tag{Enačba A.8}$$

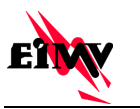

-

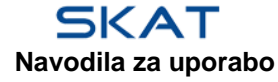

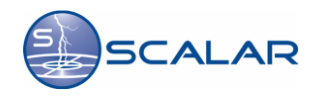

14

(Ni povezanega objekta)

| SKAT                                                         | Poročilo št. SKAT-20141001-95143-33, Ljubljana, 2014                                                                                                    | EIVY                                     |  |
|--------------------------------------------------------------|----------------------------------------------------------------------------------------------------|------------------------------------------|--|
|                                                              | $\begin{split} N_{I} &= N_{G} \cdot A_{I} \cdot C_{I} \cdot C_{E} \cdot C_{T} \cdot 10^{-6} \\ N_{I} &= 2,45 \cdot 8 \cdot 10^{5} \cdot 1 \cdot 1 \cdot 1 \cdot 10^{-6} = 1,96 \text{ /leto} \\ N_{DI} &= 0 \text{ /leto} \end{split}$        | (Enačba A.10)<br>(Ni povezanega objekta) |  |
| 2.2.3 Pričakovano letno število nevarnih dogodkov - TLC line |                                                                                                    |                                          |  |
| Število nevarnih de                                          | ogodkov zaradi udarov strele v vod:                                                                                                    |                                          |  |
| N                                                            | $\begin{split} N_{\rm L} &= N_{\rm G} \cdot A_{\rm L} \cdot C_{\rm I} \cdot C_{\rm E} \cdot C_{\rm T} \cdot 10^{.6} \\ {\rm J}_{\rm L} &= 2,45 \cdot 4 \cdot 10^4 \cdot 0,5 \cdot 1 \cdot 1 \cdot 10^{.6} = 0,049 \ \text{/leto} \end{split}$ | (Enačba A.8)                             |  |
|                                                              | $\begin{split} N_{I} &= N_{G} \cdot A_{I} \cdot C_{I} \cdot C_{E} \cdot C_{T} \cdot 10^{-6} \\ N_{I} &= 2,45 \cdot 4 \cdot 10^{6} \cdot 0,5 \cdot 1 \cdot 1 \cdot 10^{-6} = 4,9 \text{ /leto} \end{split}$                                    | (Enačba A.10)                            |  |

### 2.3 Izračun rizika za odločitev o nujnosti zaščite

 $N_{DJ} = 0$  /leto

#### 2.3.1 Izračun rizika izgube človeškega življenja R<sub>1</sub>

Posamezne komponente rizika R<sub>1</sub>:

| (Enačba 6)                  | $R_A = N_D \cdot P_A \cdot L_A = 0,0673 \cdot 0,1 \cdot 7 \cdot 10^{.9} = 8,73 \cdot 10^{.9}$                                                                                                    |
|-----------------------------|----------------------------------------------------------------------------------------------------|
| (Enačba 7)                  | $R_{_B} = N_{_D} \cdot P_{_B} \cdot L_{_B} = 0,0673 \cdot 0,1 \cdot 2,8 \cdot 10^{\cdot 6} = 2,93 \cdot 10^{\cdot 6}$                                                                                                    |
| (Enačba 8)                  | $R_{c} = N_{d} \cdot P_{c} \cdot L_{c} = 0.0673 \cdot 0.0975 \cdot 0 = 0$                                                                                                    |
| (Enačba 9)                  | $R_{M} = N_{M} \cdot P_{M} \cdot L_{M} = 1,15 \cdot 10^{5} \cdot 0,0225 \cdot 0 = 0$                                                                                                    |
| -9 (Enačba 10)              | $R_{\rm U} = (N_{\rm L} + N_{\rm DJ}) \cdot P_{\rm U} \cdot L_{\rm U} = (1.15 \cdot 10^5 + 0) \cdot 0.05 \cdot 7 \cdot 10^{.9} = 4.45 \cdot 10^{.9}$                                                                                                    |
| ) <sup>-6</sup> (Enačba 11) | $R_{v} = (N_{L} + N_{DJ}) \cdot P_{v} \cdot L_{v} = (1,15 \cdot 10^{5} + 0) \cdot 0,05 \cdot 2,8 \cdot 10^{-6} = 1,49 \cdot 10^{-6} = 1,49 \cdot 10^{-6} = 1$ |
| (Enačba 12)                 | $R_{W} = (N_{L} + N_{DJ}) \cdot P_{W} \cdot L_{W} = (1,15 \cdot 10^{5} + 0) \cdot 0,05 \cdot 0 = 0$                                                                                                    |
| (Enačba 13)                 | $R_z = N_1 \cdot P_z \cdot L_z = 1,96 \cdot 0,05 \cdot 0 = 0$                                                                                                    |

Riziko izgube človeškega življenja R<sub>1</sub>:

$$\begin{split} R_1 &= R_A + R_B + R_C + R_M + R_U + R_V + R_W + R_Z \\ R_1 &= 8,73 \cdot 10^{.9} + 2,93 \cdot 10^{.6} + 0 + 0 + 4,45 \cdot 10^{.9} + 1,49 \cdot 10^{.6} + 0 + 0 \\ R_1 &= 4,43 \cdot 10^{.6} \end{split} \tag{Enačba 1}$$

### 2.3.2 Izračun rizika izgube javne oskrbe $R_2$

Posamezne komponente rizika R<sub>2</sub>:

| $R_{B} = N_{D} \cdot P_{B} \cdot L_{B} = 0,0673 \cdot 0,1 \cdot 0 = 0$                              | (Enačba 7)  |
|----------------------------------------------------------------------------------------------------|-------------|
| $R_c = N_D \cdot P_C \cdot L_c = 0.0673 \cdot 0.0975 \cdot 0 = 0$                                   | (Enačba 8)  |
| $R_{_M} = N_{_M} \cdot P_{_M} \cdot L_{_M} = 1,15 \cdot 10^5 \cdot 0,0225 \cdot 0 = 0$              | (Enačba 9)  |
| $R_{V} = (N_{L} + N_{DJ}) \cdot P_{V} \cdot L_{V} = (1,15 \cdot 10^{5} + 0) \cdot 0,05 \cdot 0 = 0$ | (Enačba 11) |

stran 15

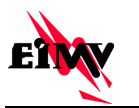

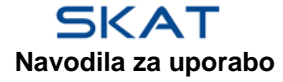

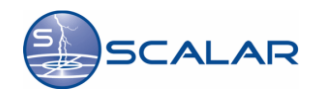

| SKAT | Poročilo št. SKAT-20141001-95143-33, Ljubljana, 2014                                                | ETAY        |
|------|----------------------------------------------------------------------------------------------------|-------------|
|      | $R_{W} = (N_{L} + N_{DJ}) \cdot P_{W} \cdot L_{W} = (1,15 \cdot 10^{5} + 0) \cdot 0,05 \cdot 0 = 0$ | (Enačba 12) |
|      | $R_z = N_I \cdot P_z \cdot L_z = 1,96 \cdot 0,05 \cdot 0 = 0$                                       | (Enačba 13) |
|      | la issue a la la D                                                                                  |             |

Riziko izgube javne oskrbe  $R_2$ :

$$\begin{aligned} R_2 &= R_B + R_C + R_M + R_V + R_W + R_Z \\ R_2 &= 0 + 0 + 0 + 0 + 0 + 0 \\ R_2 &= 0 \end{aligned} \tag{Enačba 1}$$

### 2.3.3 Izračun rizika izgube kulturne dediščine R<sub>3</sub>

Posamezne komponente rizika R<sub>3</sub>:

$$\begin{split} R_{_B} &= N_{_D} \cdot P_{_B} \cdot L_{_B} = 0,0673 \cdot 0,1 \cdot 0 = 0 \end{split} \tag{Enačba 7} \\ R_{_V} &= (N_{_L} + N_{_{DI}}) \cdot P_{_V} \cdot L_{_V} = (1,15 \cdot 10^5 + 0) \cdot 0,05 \cdot 0 = 0 \end{aligned} \tag{Enačba 11}$$

Riziko izgube kulturne dediščine R<sub>3</sub>:

$$R_3 = R_B + R_V$$

$$R_3 = 0 + 0$$
(Enačba 1)
$$R_2 = 0$$

### 2.3.4 Izračun rizika izgube gospodarske vrednosti $R_4$

Posamezne komponente rizika R<sub>4</sub>:

| $R_A = N_D \cdot P_A \cdot L_A = 0,0673 \cdot 0,1 \cdot 0 = 0$                                                          | (Enačba 6)  |
|----------------------------------------------------------------------------------------------------|-------------|
| $R_{B} = N_{D} \cdot P_{B} \cdot L_{B} = 0.0673 \cdot 0.1 \cdot 0 = 0$                                                  | (Enačba 7)  |
| $R_{c} = N_{D} \cdot P_{c} \cdot L_{c} = 0,0673 \cdot 0,0975 \cdot 0 = 0$                                               | (Enačba 8)  |
| $R_{_{M}} = N_{_{M}} \cdot P_{_{M}} \cdot L_{_{M}} = 1,15 \cdot 10^{5} \cdot 0,0225 \cdot 0 = 0$                        | (Enačba 9)  |
| $R_{\rm U} = (N_{\rm L} + N_{\rm DJ}) \cdot P_{\rm U} \cdot L_{\rm U} = (1, 15 \cdot 10^5 + 0) \cdot 0, 05 \cdot 0 = 0$ | (Enačba 10) |
| $R_{v} = (N_{L} + N_{DJ}) \cdot P_{v} \cdot L_{v} = (1,15 \cdot 10^{5} + 0) \cdot 0,05 \cdot 0 = 0$                     | (Enačba 11) |
| $R_{W} = (N_{L} + N_{DJ}) \cdot P_{W} \cdot L_{W} = (1,15 \cdot 10^{5} + 0) \cdot 0,05 \cdot 0 = 0$                     | (Enačba 12) |
| $R_z = N_1 \cdot P_z \cdot L_z = 1,96 \cdot 0,05 \cdot 0 = 0$                                                           | (Enačba 13) |

Riziko izgube gospodarske vrednosti R4:

$$\begin{array}{l} R_4 = R_A + R_B + R_C + R_M + R_U + R_V + R_W + R_Z \\ R_4 = 0 + 0 + 0 + 0 + 0 + 0 + 0 + 0 \\ \mathbf{R_4} = \mathbf{0} \end{array} \tag{Enačba 1} \\ \end{array}$$

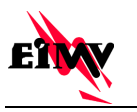

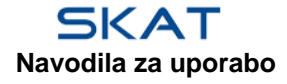

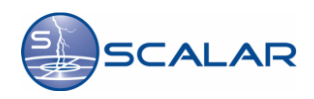

SKAT

ENW

# 3. Povzetek vrednotenja rizikov

Na podlagi vhodnih podatkov so izračunani riziki:

### Vrednosti komponent rizikov R1

| R1  | Z1                     | Z2                    | Z3                     | Z4                     | Z5                    | SUM                   |
|-----|------------------------|-----------------------|------------------------|------------------------|-----------------------|-----------------------|
| R1A | 1,35·10 <sup>-9</sup>  | 6,73·10 <sup>-9</sup> | 6,73·10 <sup>-11</sup> | 5,38·10 <sup>-10</sup> | 4,71.10-11            | 8,73·10 <sup>-9</sup> |
| R1B | 0                      | 0                     | 2,69·10 <sup>-6</sup>  | 2,15·10 <sup>-7</sup>  | 1,88·10 <sup>-8</sup> | 2,93·10 <sup>-6</sup> |
| R1C | 0                      | 0                     | 0                      | 0                      | 0                     | 0                     |
| R1M | 0                      | 0                     | 0                      | 0                      | 0                     | 0                     |
| R1U | 6,86·10 <sup>-10</sup> | 3,43·10 <sup>-9</sup> | 3,43.10-11             | 2,74·10 <sup>-10</sup> | 2,4.10-11             | 4,45·10 <sup>-9</sup> |
| R1V | 0                      | 0                     | 1,37·10 <sup>-6</sup>  | 1,1.10-7               | 9,6·10 <sup>-9</sup>  | 1,49.10-6             |
| R1W | 0                      | 0                     | 0                      | 0                      | 0                     | 0                     |
| R1Z | 0                      | 0                     | 0                      | 0                      | 0                     | 0                     |
| SUM | 2,03·10 <sup>-9</sup>  | 1,02·10 <sup>-8</sup> | 4,06·10 <sup>-6</sup>  | 3,26·10 <sup>-7</sup>  | 2,85·10 <sup>-8</sup> | 4,43·10 <sup>-6</sup> |

### Grafični prikaz izračunov za R1

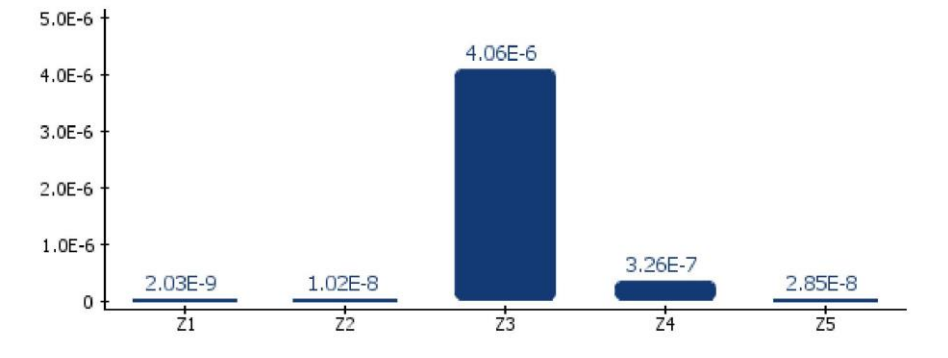

### Vrednosti komponent rizikov R2

| R2  | Z1 | Z2 | Z3 | Z4 | Z5 | SUM |
|-----|----|----|----|----|----|-----|
| R2A | 0  | 0  | 0  | 0  | 0  | 0   |
| R2B | 0  | 0  | 0  | 0  | 0  | 0   |
| R2C | 0  | 0  | 0  | 0  | 0  | 0   |
| R2M | 0  | 0  | 0  | 0  | 0  | 0   |
| R2U | 0  | 0  | 0  | 0  | 0  | 0   |
| R2V | 0  | 0  | 0  | 0  | 0  | 0   |
| R2W | 0  | 0  | 0  | 0  | 0  | 0   |
| R2Z | 0  | 0  | 0  | 0  | 0  | 0   |
| SUM | 0  | 0  | 0  | 0  | 0  | 0   |

stran 17

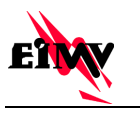

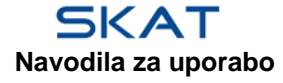

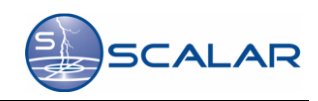

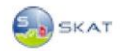

### Poročilo št. SKAT-20141001-95143-33, Ljubljana, 2014

ENVY

### Vrednosti komponent rizikov R3

| R3  | Z1 | Z2 | Z3 | Z4 | Z5 | SUM |
|-----|----|----|----|----|----|-----|
| R3A | 0  | 0  | 0  | 0  | 0  | 0   |
| R3B | 0  | 0  | 0  | 0  | 0  | 0   |
| R3C | 0  | 0  | 0  | 0  | 0  | 0   |
| R3M | 0  | 0  | 0  | 0  | 0  | 0   |
| R3U | 0  | 0  | 0  | 0  | 0  | 0   |
| R3V | 0  | 0  | 0  | 0  | 0  | 0   |
| R3W | 0  | 0  | 0  | 0  | 0  | 0   |
| R3Z | 0  | 0  | 0  | 0  | 0  | 0   |
| SUM | 0  | 0  | 0  | 0  | 0  | 0   |

### Vrednosti komponent rizikov R4

| R4  | Z1 | Z2 | Z3 | Z4 | Z5 | SUM |
|-----|----|----|----|----|----|-----|
| R4A | 0  | 0  | 0  | 0  | 0  | 0   |
| R4B | 0  | 0  | 0  | 0  | 0  | 0   |
| R4C | 0  | 0  | 0  | 0  | 0  | 0   |
| R4M | 0  | 0  | 0  | 0  | 0  | 0   |
| R4U | 0  | 0  | 0  | 0  | 0  | 0   |
| R4V | 0  | 0  | 0  | 0  | 0  | 0   |
| R4W | 0  | 0  | 0  | 0  | 0  | 0   |
| R4Z | 0  | 0  | 0  | 0  | 0  | 0   |
| SUM | 0  | 0  | 0  | 0  | 0  | 0   |

## Izguba življenja (L1):

$$\bigcirc \mathbf{R1} <= \mathbf{R1}_{\mathbf{T}} \quad \overset{\mathrm{R1:}}{\underset{\mathrm{R1}_{\mathrm{T}}:}{\overset{\mathrm{4.43\cdot10^{-6}}}{\overset{\mathrm{6}}}}$$

Izguba javne oskrbe (L2):

$$\bigcirc \mathbf{R2} <= \mathbf{R2}_{\mathrm{T}} \begin{array}{c} \mathrm{R2:} & 0 \\ \mathrm{R2}_{\mathrm{T}:} & 0,001 \end{array}$$

## Izguba kulturne dediščine (L3):

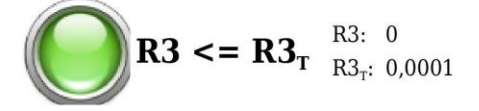

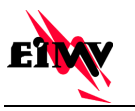

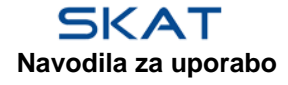

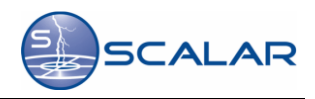

SKAT

Poročilo št. SKAT-20141001-95143-33, Ljubljana, 2014

ETW

# Ekonomska izguba (L4):

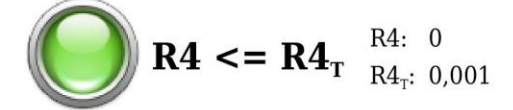

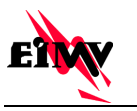

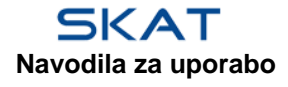

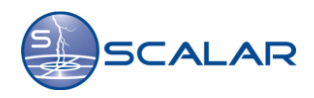

SKAT

Poročilo št. SKAT-20141001-95143-33, Ljubljana, 2014

ENW

# 4. Literatura

- 1. SIST EN 62305-2:2010 Ed.2
- 2. Tehnična smernica TSG-N-003:2009 Zaščita pred delovanjem strele